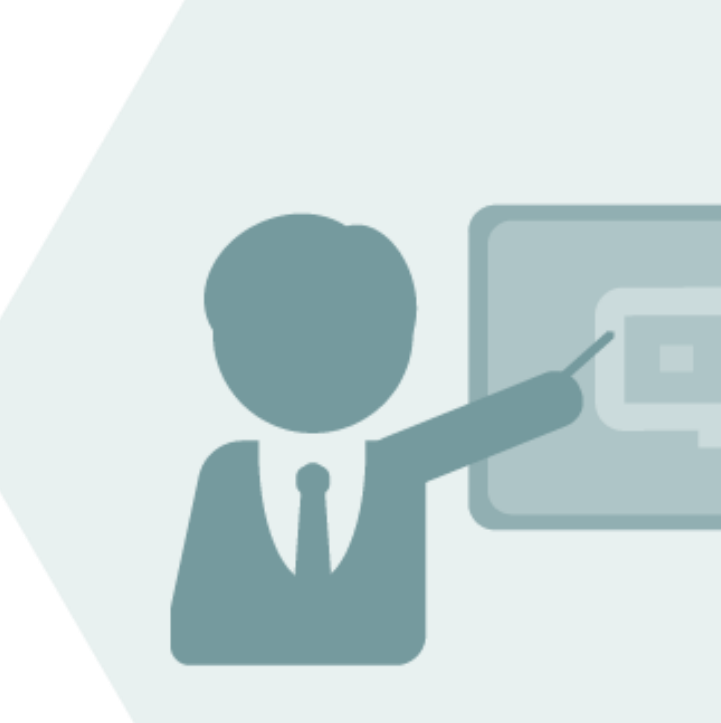

# Compliance & Transparency – Gas

# CTG 3.0

**Documentation Reference Manual** 

### Notes

The latest version of this documentation can be found in the QuantityWare <u>Knowledge Base</u>. All documentation is kept current for the combinations of latest BCS release with the latest supported SAP Oil, Gas, & Energy release. For all currently supported combinations see <u>Note #000086 "Support and</u> <u>Release (Lifecycle) details" page 2, "Release Lifecycle"</u>.

Your release level can be determined via:

"/o/QTYW/COCKPIT" -> "Cockpit" -> "Support Package Level"

### **Version History**

| Version | Date       | Description                                                             |
|---------|------------|-------------------------------------------------------------------------|
| 00      | 2017-03-31 | Initial Version                                                         |
| 01      | 2017-11-11 | S/4HANA 1709 validity added                                             |
| 02      | 2019-02-17 | S/4HANA 1809 validity added                                             |
| 03      | 2021-09-21 | Modern QW document style applied – BCS 30A CSP02 / 30B<br>CSP01 changes |
| 04      | 2023-11-01 | 30A CSP03 / 30B CSP02 changes                                           |

### Contents

| 1. | Intro | duction5                                         |
|----|-------|--------------------------------------------------|
| 2. | Docu  | mentation Overview6                              |
| 3. | CTG - | Gas Measurement Cockpit9                         |
|    | 3.1.  | Introduction9                                    |
|    | 3.2.  | Structure of the Gas Measurement Cockpit (GMC)10 |
|    | 3.3.  | GMC Methodology23                                |
|    | 3.4.  | GMC Tab Strip Details23                          |
|    | 3.5.  | GMC Documentation                                |
|    | 3.6.  | Summary                                          |
| 4. | CTG - | Test Scenarios40                                 |
|    | 4.1.  | Introduction40                                   |
|    | 4.2.  | Test Scenario – Delivery with BC Set41           |
|    | 4.3.  | Test Scenario – Definition41                     |
|    | 4.4.  | Access to the Test Scenario Tool42               |
|    | 4.5.  | Test Scenario Tool Activities43                  |
|    | 4.6.  | Summary54                                        |
| 5. | CTG - | Configuration Template55                         |
|    | 5.1.  | Introduction                                     |
|    | 5.2.  | Unit of Measure Definitions56                    |
|    | 5.3.  | Conversion Group Configuration57                 |
|    | 5.4.  | QuantityWare IMG Access                          |
|    | 5.5.  | Summary59                                        |
| 6. | CTG - | SAP QCI Enhancements of Legacy Configurations60  |
|    | 6.1.  | Introduction60                                   |

|     | 6.2.  | Parameter Range Check Settings6        | 51         |
|-----|-------|----------------------------------------|------------|
|     | 6.3.  | Conversion Group Documentation6        | 53         |
|     | 6.4.  | Quantity Value Synchronization6        | 6          |
|     | 6.5.  | Summary6                               | 56         |
| 7.  | CTG - | Customizing Transactions6              | 57         |
|     | 7.1.  | Introduction6                          | 57         |
|     | 7.2.  | QuantityWare Customizing Transactions6 | 57         |
|     | 7.3.  | Summary6                               | 59         |
| 8.  | CTG - | Gas Measurement Cockpit - Security7    | 0'         |
| 9.  | CTG - | Protection of Intellectual Property7   | '2         |
| 10. | Abl   | previations7                           | /3         |
| 11. | сто   | G - Documentation Rules7               | <b>′</b> 6 |

### 1. Introduction

CTG (Compliance & Transparency – Gas) is delivered within the Bulk Calculations Solution (BCS) and activated for the mandatory installation test with a license key. For CTG this document provides:

- An overview of all documentation delivered for CTG
- Links to related documents
- Detailed documentation for specific areas

Read this document and - depending on your project roles - the related documents carefully before you install QuantityWare CTG or start your CTG implementation project.

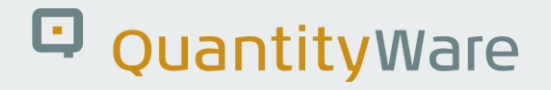

### 2. Documentation Overview

The following CTG documents are either published as a chapter of this document, or available as separate documents in the <u>Knowledge Base</u>.

#### **BCS Technical Installation Manual:**

Audience: SAP basis experts performing the installation

Content: Describes the technical requirements and procedures to be followed during the technical installation of the BCS.

Publication: Separate Document in the <u>Knowledge Base</u>.

#### CTG - Project Assessment and Implementation Guidelines (PAIG):

Audience: Project team lead responsible for CTG implementation & project members

Content: Describes a high-level project methodology which enables the successful design and configuration of quantity conversion solutions that run in an SAP Oil, Gas, & Energy ERP system, based upon business requirements.

Publication: Separate Document in the <u>Knowledge Base</u>.

#### CTG - Gas Measurement Cockpit (GMC):

- Audience: CTG implementation project team-lead and project members, as well as petroleum measurement specialists wishing to use the GMC.
- Content: Describes the GMCs methodology, structure and content.

Publication: This document

#### **CTG - Test Scenarios:**

- Audience: CTG implementation project team-lead and project members, as well as petroleum measurement specialists wishing to use the GMC.
- Content: Describes the theory behind and the definition of, quantity conversion automated test scenarios.
- Publication: This document

#### **CTG - Configuration Template:**

Audience: CTG project implementation members.

- Content: Overview of QuantityWare CTG template. Explains how to access and analyze the data via the GMC.
- Publication: This document

#### **CTG - Supported Standards Manual:**

- Audience: Project members implementing CTG and petroleum measurement specialists.
- Content: Lists all measurement standards that are implemented with CTG and provides detailed technical implementation information.
- Publication: Separate Document in the <u>Knowledge Base</u>.

#### **CTG - SAP QCI Enhancements of Legacy Configurations:**

- Audience: Project members implementing CTG
- Content: Describes the functional possibilities provided by QuantityWare for the SAP QCI, in detail.
- Publication: This document

#### **CTG - Customizing:**

|            | Audience:    | Project members implementing CTG                                                                       |
|------------|--------------|----------------------------------------------------------------------------------------------------|
|            | Content:     | Describes CTG customizing options which can be accessed from the GMC.                                  |
|            | Publication: | This document                                                                                          |
| <b>C</b> 1 | G – Gas Meas | surement Cockpit - Security:                                                                           |
|            | Audience:    | Project members implementing CTG.                                                                      |
|            | Content:     | Lists the QuantityWare single & composite roles delivered with BCS which can be assigned to GMC users. |

Publication: This document

#### **CTG - Protection of Intellectual Property:**

| Audience: | Project members | implementing CTG. |
|-----------|-----------------|-------------------|
|           |                 |                   |

Content: Describes the QuantityWare Intellectual Property security measures.

Publication: This document

# i

In addition to the above listed documents, QuantityWare publishes BCG notes which are also an integral part of the BCG documentation, all available in the <u>Knowledge</u> <u>Base.</u>

All code corrections published via note are included in the immediately following CSP.

For an overview of note validity, see section 6 of <u>Note 000067</u> – "Additional Installation Information".

The associated files must be downloaded from the **<u>QuantityWare Service Portal</u>** 

Finally, Consulting and Working Papers are published frequently, which are all as well available\_in the <u>Knowledge Base</u>.

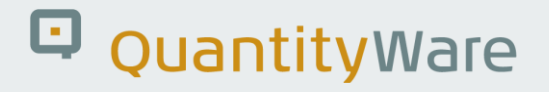

### 3. CTG - Gas Measurement Cockpit

#### 3.1. Introduction

The software package CTG is one important part of the overall QuantityWare solution for the oil industries. The complete solution consists of:

- QuantityWare Software Package
- QuantityWare Training Services
- QuantityWare Support Services

The Gas Measurement Cockpit (GMC) is the single access point for measurement specialists and technical consultants to the QuantityWare CTG solution. Here you design, monitor, maintain and enhance complex, measurement standard based quantity conversion implementations that run within the SAP Oil, Gas, & Energy ERP system. The Gas Measurement Cockpit (GMC) provides an easy-to-use user interface (UI), which is structured such that measurement experts and technical consultants can organize their work efficiently.

After you log on to your SAP ERP system, enter transaction code /n/QTYW/COCKPIT\_GAS to launch the Gas Measurement Cockpit (GMC)

Make sure that the required authorization profiles are assigned to your user

The technical installation team has to enter the temporary CTG license via the GMC as well for the installation test

#### 3.2. Structure of the Gas Measurement Cockpit (GMC)

The GMC is structured with Tabs and Menus.

#### 3.2.1. GMC Overview - Tabs

The Gas Measurement Cockpit provides five tab pages

#### 3.2.1.1. Units of Measurement

Here you define, create, change, display and monitor unit of measurement (UoM) settings. Detailed documentation of the UoM concepts is provided. You perform natural gas property conversions between different reference conditions, e.g. for heating values or densities. You also define the UoM compliance settings and prepare the UoM Compliance Analysis in this tab page. All calculations and results can be easily printed for further processing.

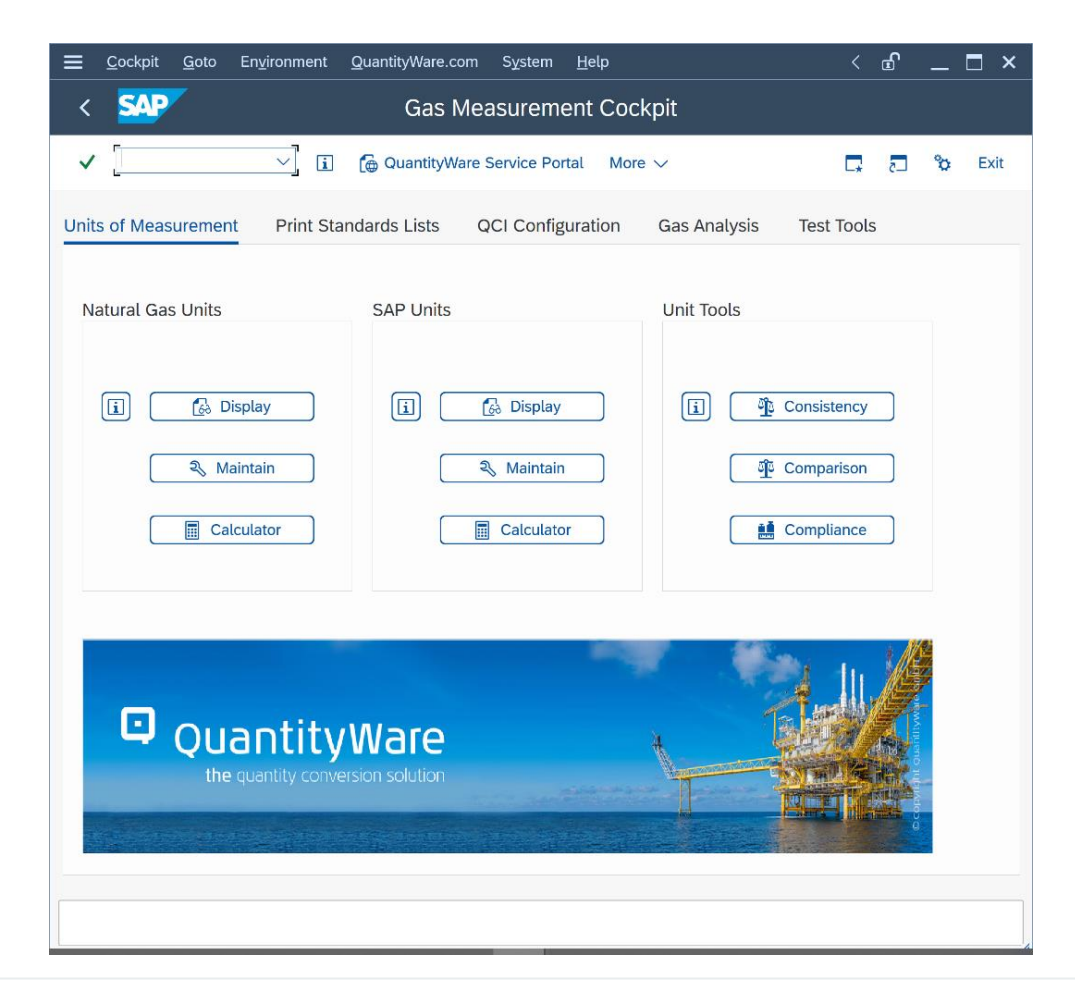

In your productive clients, you may disable access to configuration settings via customizing settings. Specifically, you may disable the maintenance access in this tab page (in addition to the general locking via SAP standard settings of customizing transactions), as well as direct customizing and technical tool access via the menu paths "Goto" and "Environment":

| <u> </u>      | <u>G</u> oto En <u>v</u> ironment <u>Q</u> uantityWare.com | n S <u>y</u> stem | Help < 🗗 🗖 🗙                   |
|---------------|------------------------------------------------------------|-------------------|--------------------------------|
| < SAP         | QuantityWare IMG                                           | (F5)              | nt Cockpit                     |
|               | <u>S</u> AP IMG                                            | (F9)              |                                |
| ✓ [           | Gas Conversion Groups                                      | (Ctrl+F1)         | l More V 🗖 🖓 Exit              |
|               | NGL Conversion Groups                                      | (Ctrl+F2)         |                                |
| Units of Meas | Reading Groups                                             | (Ctrl+F3)         | ration Gas Analysis Test Tools |
|               | Range Groups                                               | (Ctrl+F4)         |                                |
| Natural Gas   | Tolerance Groups                                           | (Ctrl+F5)         | Unit Tools                     |
|               | UoM Groups                                                 | (Ctrl+F6)         |                                |
|               | UoM Rounding                                               | (Ctrl+F7)         |                                |
| L L           | Physical Property Data                                     | (Ctrl+F8)         |                                |
|               | Additional Physical Property Data                          | (Ctrl+F9)         | تِن Comparison                 |
|               | ISO 13443 Factors                                          | (Ctrl+F10)        |                                |
|               | QCI Parameters                                             | (Ctrl+F11)        | Compliance                     |
|               | QuantityWare<br>the quantity conversion solution           |                   |                                |

#### 3.2.1.2. Print Standards Lists

Here you display and print lists of physical property data sets, compression factors and LNG specific data, as well as volume correction factors for NGL. Natural gas and LNG long term contracts specify detailed calculation procedures and property data to be utilized for custody transfer, which you monitor and verify here.

| $\equiv$ <u>C</u> ockpit <u>G</u> oto En <u>v</u> ironment <u>Q</u> uantityWare.com System <u>H</u> elp  | <        | £ | _ | □ ×  |
|----------------------------------------------------------------------------------------------------|----------|---|---|------|
| < SAP Gas Measurement Cockpit                                                                            |          |   |   |      |
| ✓ $$ $$ $$ $$ QuantityWare Service Portal More $\vee$                                                    | <b>L</b> | 5 | ° | Exit |
| Units of Measurement Print Standards Lists QCI Configuration Gas Analysis Test                           | Tool     | S |   |      |
| Physical Property Data - Gas Components NGL Data & Volume Correction Factors                             |          |   |   | \$   |
| All Natural Gas Components                                                                               |          | ] |   | 11   |
| کی ایک 6578 NGL Specific Data کھتا ہے۔ کہ میں شیک کو کی کہ میں کو کہ کہ کہ کہ کہ کہ کہ کہ کہ کہ کہ کہ کہ |          | ] |   | 11   |
|                                                                                                    |          |   |   | 11   |
| Standard Property Data Natural Gas - Compression Factors                                                 |          |   |   | 11   |
| රිථ ISO 6976 Property Data III AGA Report No. 8 - Detail                                                 |          | ] |   | L    |
| රිථ ISO 6578 Property Data GOST 30319 VNIC SMV - Deta                                                    | il       | ] |   | 11   |
| ර්ථ ISO 6578 LNG Specific Data                                                                           |          | ] |   | Ч    |
| 6ð ISO 13443 Conversion Factors                                                                          | oss      | ] |   |      |
|                                                                                                    |          |   |   | Ŷ    |
|                                                                                                    |          |   |   |      |
|                                                                                                    |          |   |   | 1    |

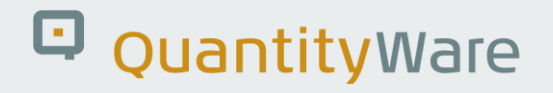

#### 3.2.1.3. QCI Configuration (Template Client)

Here you display and monitor the QCI conversion group settings for various selection criteria and control the assignment of your conversion groups to your material/product master data. You also "explain" a conversion group definition and print out audit reports for conversion groups. You also analyze business documents (material documents, physical inventory documents and deliveries) with respect to the additional quantity conversion values here.

| $\equiv$ <u>C</u> ockpit <u>G</u> oto En <u>v</u> ironment <u>Q</u> uantityWare.com System <u>H</u> elp                                                                                                    | < 🗹              | ) —  | □ ×  |
|----------------------------------------------------------------------------------------------------|------------------|------|------|
| < SAP Gas Measurement Cockpit                                                                                                    |                  |      |      |
| ✓ 🛛 🖂 🖓 😧 🕞 QuantityWare Service Portal More ∨                                                                                                    | <b>□</b> . 2     | ° I  | Exit |
| Units of Measurement Print Standards Lists QCI Configuration Gas Analysis Te                                                                                                    | st Tools         |      |      |
| Monitor Bulk Material Assignment  Cocoveration  Cocoveration  Cocoverat | vuantillyWare Cm | DH . |      |
| Display & Analyze Conversion Groups<br>i g√ QuantityWare Template                                                                                                    |                  |      |      |
| i       i       ✓ My Selection         i       Explain, Check & Transport                                                                                                    | tityWard         | 9    |      |
|                                                                                                    |                  |      |      |

#### 3.2.1.4. QCI Configuration

In clients where the QuantityWare template BC set "/QTYW/BCG\_30X" (where "30X" is the current valid installed QuantityWare BCS release – e.g. "30A") is not activated, under "Display & Analyze Conversion Groups" the template selection push button "QuantityWare Template" is not available. The "Explain, Check and Transport" push button may be also configured to be invisible.

| ☰ <u>C</u> ockpit <u>G</u> oto En <u>v</u> ironment <u>Q</u> uantityWare.com System <u>H</u> elp                                                                                                    | < 🗗                   | _ 🗆 ×                                 |
|----------------------------------------------------------------------------------------------------|-----------------------|---------------------------------------|
| < SAP Gas Measurement Cockpit                                                                                                    |                       |                                       |
| ✓ $\begin{bmatrix} 1 & & \\ & & \\ & & \\ & & \end{bmatrix}$ <b>[] [</b> GuantityWare Service Portal More ∨                                                                                                    | <b>_</b> <del>,</del> | 🏷 Exit                                |
| Units of Measurement Print Standards Lists QCI Configuration Gas Analysis Test                                                                                                    | Tools                 | 0                                     |
| Monitor Bulk Material Assignment                                                                                                    | ntityWare GmbH        |                                       |
| Display & Analyze Conversion Groups                                                                                                    | V                     |                                       |
| Image: Image: Image |                       | ~                                     |
| Ouanti                                                                                                    | tv:Waro_              | • • • • • • • • • • • • • • • • • • • |

For your CTG SAP QCI legacy conversion groups, two of the three different selection methods are relevant (selection by scenario is not relevant):

| ≡     | <u>P</u> rogram                     | <u>E</u> dit                   | <u>G</u> oto                        | System    | <u>H</u> e | lp     |          |       |         |       |       |       | <  | £ | _ | □ ×  |
|-------|-------------------------------------|--------------------------------|-------------------------------------|-----------|------------|--------|----------|-------|---------|-------|-------|-------|----|---|---|------|
| <     | SAP                                 |                                | Gas                                 | Meas      | surer      | nent   | Cockpit: | Conve | rsion ( | Group | Selec | tions |    |   |   |      |
| ~     |                                     |                                | ~                                   |           | ¢          | i      | Cancel   |       |         |       |       | đ     | □. | 5 | ° | Exit |
| Defir | ne selectio                         | n                              |                                     |           |            |        |          |       |         |       |       |       |    |   |   |      |
|       | Select by<br>Select by<br>Select by | scenari<br>conv. gi<br>standar | o (gas/LN<br>roup rang<br>rds - NGL | IG)<br>ge |            | ۲<br>د |          |       |         |       |       |       |    |   |   |      |
|       |                                     |                                |                                     |           |            |        |          |       |         |       |       |       |    |   |   |      |
|       |                                     |                                |                                     |           |            |        |          |       |         |       |       |       |    |   |   |      |
|       |                                     |                                |                                     |           |            |        |          |       |         |       |       |       |    |   |   |      |
|       |                                     |                                |                                     |           |            |        |          |       |         |       |       |       |    |   |   |      |
|       |                                     |                                |                                     |           |            |        |          |       |         |       |       |       |    |   |   |      |
|       |                                     |                                |                                     |           |            |        |          |       |         |       |       |       |    |   |   |      |
|       |                                     |                                |                                     |           |            |        |          |       |         |       |       |       |    |   |   |      |
|       |                                     |                                |                                     |           |            |        |          |       |         |       |       |       |    |   |   |      |
| <>    |                                     |                                |                                     |           |            |        |          |       |         |       |       | _     | _  | _ | _ | < >  |

Your SAP QCI legacy natural gas and LNG conversion groups may be selected by range; NGL/LPG conversion groups may be selected by range or by measurement standards.

#### 3.2.1.5. Gas Analysis

Here you perform natural gas, LNG and LPG/NGL property calculations based on various measurement standards and on laboratory data; you prepare quantity conversion default data for goods movement calculations, starting with a sophisticated gas component analyzer tool.

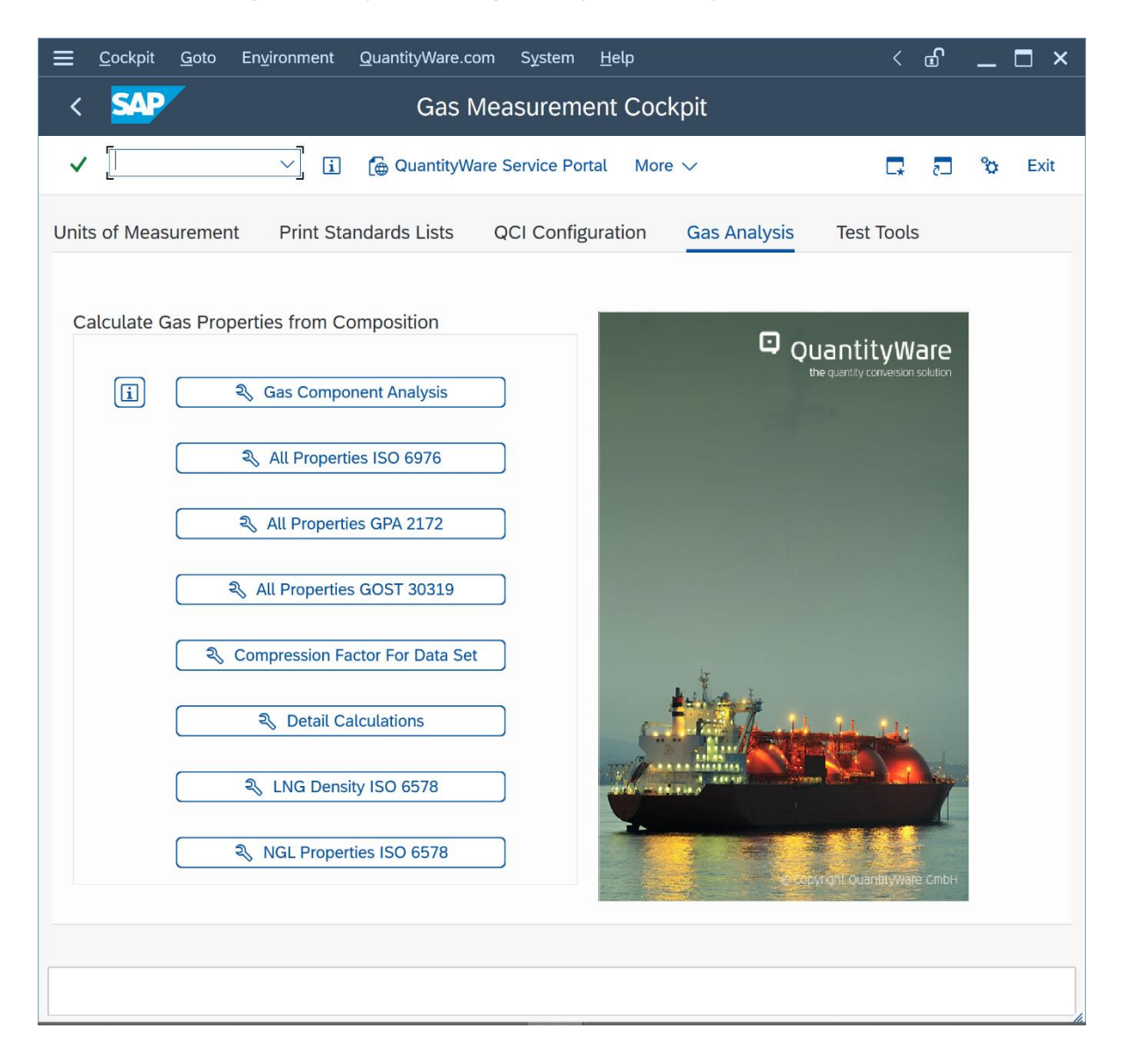

#### 3.2.1.6. Test Tools (Template Client)

In template client 045 you execute the QuantityWare installation test (which includes QuantityWare Test Scenarios) to ensure the correctness of the quantity conversion implementations in your system.

| ☰ <u>C</u> ockpit <u>G</u> oto En <u>v</u> ironment <u>Q</u> uantityWare.com System <u>H</u> elp | × 🗖 🗕 🖻 ×                   |
|--------------------------------------------------------------------------------------------------|-----------------------------|
| < SAP Gas Measurement C                                                                          | ockpit                      |
| V [] i 🔂 QuantityWare Service Portal N                                                           | More 🗸 🔁 🗞 Exit             |
| Units of Measurement Print Standards Lists QCI Configuration                                     | n Gas Analysis Test Tools   |
| Installation Tests                                                                               |                             |
| Run Installation Test                                                                            |                             |
| ර්ථ Installation Test Logs                                                                       |                             |
| Run Scenarios                                                                                    |                             |
| থ Maintain Scenarios থি Mainta                                                                   | ain Scenario Logs           |
| Single Installation Tests by Standard Designation                                                |                             |
| Low Pressure Gas & Property Data High Pressure                                                   | e Gas - Compression Factors |
| ISO 6976(16) Property Calc.         ISO 6976(05) Property Calc.                                  | GA Report No. 8 - Detailed  |
| <b>न</b> G                                                                                       | ERG(2008) EOS - Detailed    |
|                                                                                                  |                             |
|                                                                                                  |                             |

#### 3.2.1.7. Test Tools

In all other relevant clients, where the QuantityWare BC set is not activated, you execute your own UoM Compliance Analysis test via this tab page, as well as your own test scenarios, which you define during the CTG project. The Technical Installation Test may be executed here as well.

| ≡   | <u>C</u> ockpit | <u>G</u> oto | En <u>v</u> ironment | QuantityWare.com | n S <u>y</u> stem | <u>H</u> elp | >             | SOI (1) 065 | ►  | 健 ∣. | _ [ | ⊐ ×  |
|-----|-----------------|--------------|----------------------|------------------|-------------------|--------------|---------------|-------------|----|------|-----|------|
| <   | SAP             |              |                      | Gas I            | Measure           | ment Co      | ockpit        |             |    |      |     |      |
| ~   |                 |              | ~ i                  | 🕞 QuantityWar    | e Service Po      | rtal More    | e 🗸           |             | L. | 5    | °   | Exit |
| Uni | its of Meas     | urement      | Print Sta            | andards Lists    | QCI Config        | guration     | Gas Analysis  | Test Tool   | s  |      |     |      |
|     | Installation    | n Tests      |                      |                  |                   |              |               |             |    |      |     |      |
|     | i               |              |                      | 👎 Run Techr      | nical Installat   | ion Test     |               | )           |    |      |     |      |
|     |                 |              |                      | 6ð Instal        | lation Test Lo    | ogs          |               | )           |    |      |     |      |
|     | i               |              |                      | न् Ri            | In Scenarios      |              |               | )           |    |      |     |      |
|     |                 |              | र् Mainta            | in Scenarios     | ) <b>ર</b>        | Maintain :   | Scenario Logs | )           |    |      |     |      |
| l   | UoM Tests       | i            |                      |                  |                   |              |               |             |    |      |     |      |
|     |                 |              |                      | 👎 UoM Co         | mpliance An       | alysis       |               | )           |    |      |     |      |
|     |                 |              |                      |                  |                   |              |               |             |    |      |     |      |
|     |                 |              |                      |                  |                   |              |               |             |    |      |     |      |
|     |                 |              |                      |                  |                   |              |               |             |    |      |     |      |
|     |                 |              |                      |                  |                   |              |               |             |    |      |     |      |

The tab page that is active when you leave the GMC transaction will be the one you see when you next use the GMC.

#### 3.2.2. BCG Overview – Menus

From the BCG menu you have access via the following menu points to relevant transactions and information resources:

#### 3.2.2.1. Cockpit

Enter or check the QuantityWare CTG temporary installation test license, read the detailed online documentation, determine the QuantityWare support package level or navigate to the Petroleum Measurement Cockpit:

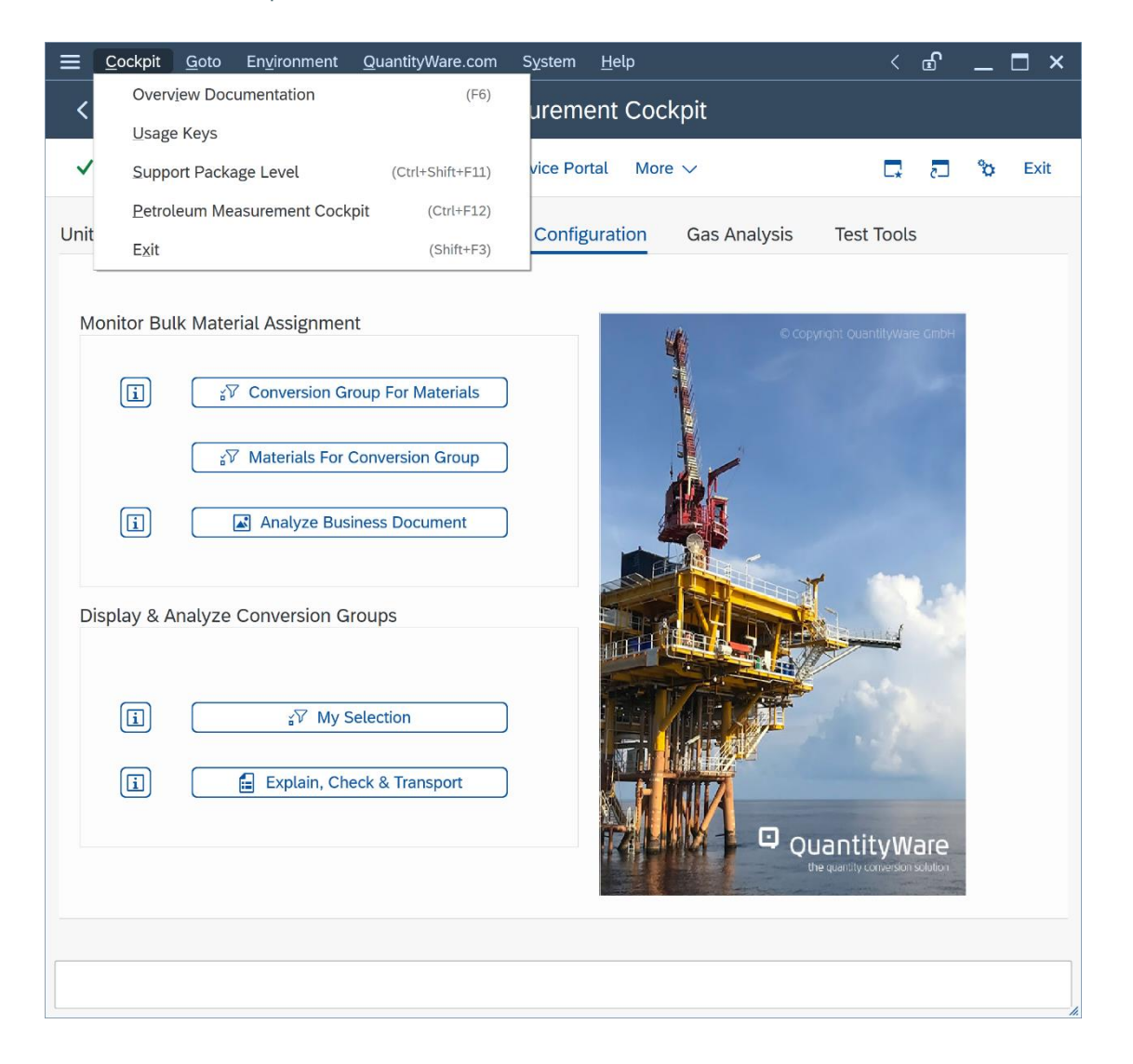

#### 3.2.2.2. Goto

Navigate to all QuantityWare customizing transactions and create or change data if the client settings allow this; fast access to most important customizing transactions is also available:

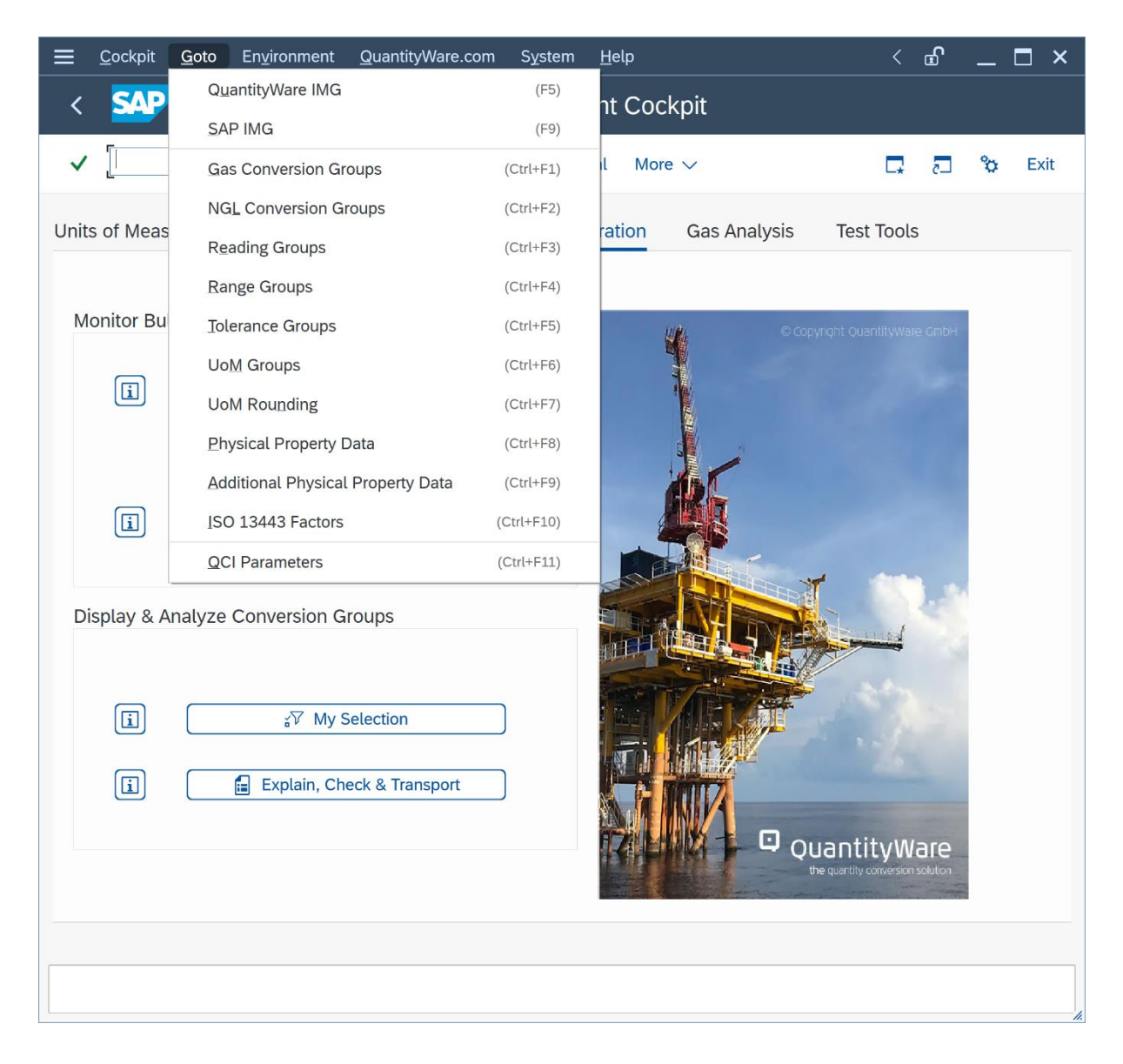

#### 3.2.2.3. Environment

Navigate to related applications like the QuantityWare calculator or the tank management transaction:

| ≡    | <u>C</u> ockpit | <u>G</u> oto | En <u>v</u> ironment                                                      | <u>Q</u> uantityWare.com                                                    | System  | <u>H</u> elp  |             | <                                  | £       | _  | □ × □ |
|------|-----------------|--------------|---------------------------------------------------------------------------|-----------------------------------------------------------------------------|---------|---------------|-------------|------------------------------------|---------|----|-------|
| 2    | SAP             | <b>7</b>     | Oil&Gas <u>T</u> e                                                        | st Calculator                                                               |         | (Shift+F1)    |             |                                    |         |    |       |
|      |                 |              | Default Par                                                               | rameters                                                                    |         | (Shift+F6)    |             |                                    |         |    |       |
| ~    | Г<br>L          |              | Stock Over                                                                | view                                                                        |         | (Shift+F7)    |             | □.                                 | 5       | 0° | Exit  |
|      |                 |              | Tank Stock                                                                | Overview                                                                    |         | (Shift+F8)    |             |                                    |         |    |       |
| Unit | s of Meas       | suremer      | Activated E                                                               | 3C Sets                                                                     | (C      | trl+Shift+F8) | as Analysis | Test Tool                          | S       |    |       |
|      |                 |              | BC Set Act                                                                | ivation Test                                                                | (C      | trl+Shift+F9) |             |                                    |         |    |       |
| М    | onitor Bu       | lk Mate      | Compare C                                                                 | Customizing                                                                 | (Ctr    | rl+Shift+F10) | © Cop       | yright QuantityWa                  | re GmbH |    |       |
|      |                 | _            | CCMS Mor                                                                  | nitoring                                                                    | (C      | trl+Shift+F6) | 1           |                                    |         |    |       |
|      | i               | 1°           | CCMS Mor                                                                  | nitoring Arch. Customiz                                                     | zing (C | trl+Shift+F7) |             |                                    |         |    |       |
| D    | isplay & A      | Analyze      | Materials For 0<br>Analyze Bus<br>Conversion G<br>☆∇ My S<br>Explain, Cho | Conversion Group<br>iness Document<br>roups<br>selection<br>eck & Transport |         |               |             | JantityW<br>he quantity conversion | Vare    |    |       |
|      |                 |              |                                                                           |                                                                             |         |               |             |                                    |         |    |       |

#### 3.2.2.4. QuantityWare.com

Navigate to the most relevant QuantityWare website pages and to the QuantityWare Service Portal site:

| <u> </u>                | vironment                                                                                                    | <u>Q</u> uantityWare.com                                                                 | System       | <u>H</u> elp    | _      | <                | ď      |   | □ ×_ |
|-------------------------|----------------------------------------------------------------------------------------------------|------------------------------------------------------------------------------------------|--------------|-----------------|--------|------------------|--------|---|------|
|                         |                                                                                                    | QuantityWare We                                                                          | elcome       | (Ctrl+Shift+F1) |        |                  |        |   |      |
|                         | -                                                                                                    | News                                                                                     |              | (Ctrl+Shift+F2) |        |                  |        |   |      |
| ✓ [                     | ~ i                                                                                                    | Our Solution                                                                             |              | (Ctrl+Shift+F3) |        | <b>L</b> *       | 5      | ô | Exit |
|                         |                                                                                                    | Measurement Sta                                                                          | andards      | (Ctrl+Shift+F4) |        |                  |        |   |      |
| Units of Measurement    | Print Sta                                                                                                    | QuantityWare Se                                                                          | rvice Portal | (Ctrl+Shift+F5) | alysis | Test Tools       | 5      |   |      |
| Monitor Bulk Material A | Assignment<br>onversion Groo<br>aterials For Co<br>Analyze Busin<br>nversion Groo<br>∡⊽ My Se<br>Explain, Chec | up For Materials<br>onversion Group<br>ess Document<br>oups<br>lection<br>:k & Transport |              |                 |        | Ight QuantilyWar | e CmbH |   |      |

#### 3.3. GMC Methodology

The five tab strips are organized so that they group complex implementation project sub tasks into "task packages", as well as organizing regular monitoring and error analysis tasks in a structured way. The QuantityWare Project Assessment and Implementation Guidelines (PAIG) methodology provides the underlying design logic for the GMC. For more details read the separate PAIG documentation for CTG.

#### 3.4. GMC Tab Strip Details

#### 3.4.1. Units of Measurement

Correct UoM definitions and intra-conversion factors are the basis of all quantity conversions. You need to ensure that all UoM are correctly defined. For example, you frequently need to control whether heating values that you report are accurate, or data from business partners is consistent with your data. The Natural Gas Specialist Calculator supports property conversion calculations based on ISO 13443 conversion factors or formulas for all known natural gas properties and base conditions:

| <u></u> <u>P</u> rogram <u>E</u> dit <u>G</u> oto System <u>Η</u> | elp                                       | < 🖻 🗕 🗆 ×       |
|-------------------------------------------------------------------|-------------------------------------------|-----------------|
| < SAP Gas Measureme                                               | nt Cockpit: Specialist Calculator - Prope | erty Conversion |
|                                                                   | i Cancel                                  | 🛱 🗖 🗐 🔭 Exit    |
|                                                                   |                                           |                 |
| Select natural gas property and base con                          | iditions for conversion                   |                 |
| Natural gas property                                              | Real Wobbe index                          | ~               |
| ····· 8 55                                                        |                                           | <u>د</u>        |
| Base condition combustion from                                    | t: 15 ⁄₂C, p: 101.325 kPa →               |                 |
| Base condition metering from                                      | t: 15 �C, p: 101.325 kPa ─ ∨              |                 |
|                                                                   |                                           |                 |
| Property value from:                                              | 1.00000000 JM3 Joule per Cubic Me         | ter             |
| Base condition combustion to                                      | t: 0 �C, p: 101.325 kPa →                 |                 |
| Base condition metering to                                        | t: 0 �C, p: 101.325 kPa 🗸 🗸               |                 |
|                                                                   |                                           |                 |
| Property value to:                                                | 1.05690000 JM3 Joule per Cubic Me         | ter             |
| Use ISO 13443 table factors                                       |                                           |                 |
| Round result (UoM definition)                                     |                                           |                 |
|                                                                   |                                           |                 |
| Select print options:                                             |                                           |                 |
| Print conversion                                                  |                                           |                 |
| <ul> <li>Print all ISO 13443 factors</li> </ul>                   |                                           |                 |
|                                                                   |                                           |                 |
| $\bigcirc$                                                        |                                           | <>              |
|                                                                   |                                           |                 |
|                                                                   |                                           | < >             |

You also need to monitor all UoM for your natural gas properties and stock keeping quantities:

| ≡ List Edit Goto Settings System Help > SOI (1) 030 🕑 🗗 📜  🗙 |               |       |                                |              |     |                              |          |                |      |  |  |  |
|--------------------------------------------------------------|---------------|-------|--------------------------------|--------------|-----|------------------------------|----------|----------------|------|--|--|--|
| < 🗛                                                          | 2             |       | Measurement Cockpit:           | Display      | Uni | it of Measure (UoM) Conf     | iguratio | n              |      |  |  |  |
|                                                              |               |       |                                |              |     | <b>—</b> (                   | ) of     |                |      |  |  |  |
| ✓                                                            |               |       |                                | ( III III)   | 8   | leng More ∨ C                |          |                | Exit |  |  |  |
| Disula                                                       |               | - 4   | Maaaana Dataila E              |              |     |                              |          |                |      |  |  |  |
| Displa                                                       | y Unit        | 01    | Measure Details F              | or my R      | ar  | iges                         |          |                |      |  |  |  |
| Dim. fr.: EN                                                 | NERGY Di      | n. to | : ENERGY                       |              |     |                              |          |                |      |  |  |  |
|                                                              |               |       |                                |              |     |                              |          |                |      |  |  |  |
|                                                              |               |       |                                |              |     |                              |          |                |      |  |  |  |
|                                                              |               |       |                                |              |     |                              |          |                |      |  |  |  |
|                                                              |               |       |                                |              |     |                              |          |                |      |  |  |  |
|                                                              |               |       |                                |              |     |                              |          |                |      |  |  |  |
| Dimens                                                       | OG ISO        | Ρ     | Measurement unit text          | One UoM      | =   | Factor                       | SI unit  | UoM conversion |      |  |  |  |
| 9 <u>energy</u>                                              | <u>og gv</u>  |       | gigajoule - 25 °C comb.,sup.   | <u>1</u> GJ5 | =   | 1,000,000,000.0000000000     | J        | UoM Conversion | 0    |  |  |  |
| 10 <mark>energy</mark>                                       | <u>GV</u>     | х     | gigajoule                      | <u>1</u> GJL | =   | 1,000,000,000.0000000000     | J        | UoM Conversion |      |  |  |  |
| 11 <mark>energy</mark>                                       | <u>GWH</u>    | Х     | gigawatt hour                  | <u>1</u> GWH | =   | 3,600,000,000,000.0000000000 | J        | UoM Conversion |      |  |  |  |
| 12 <mark>energy</mark>                                       | <u>OG</u>     |       | gigawatt hour 15 °C combustion | <u>1</u> GWN | =   | 3,600,000,000,000.0000000000 | J        | UoM Conversion |      |  |  |  |
| 13 <mark>energy</mark>                                       | JOU           | х     | joule                          | <u>1</u> J   | =   | 1.000000000                  | J        | UoM Conversion | - 1  |  |  |  |
| 14 <mark>energy</mark>                                       | <u>KJO</u>    | Х     | kilojoule                      | <u>1</u> KJ  | =   | 1,000.000000000              | J        | UoM Conversion | - 1  |  |  |  |
| 15 <mark>energy</mark>                                       | <u>KWH</u>    | Х     | kilowatt hour                  | <u>1</u> KWH | =   | 3,600,000.000000000          | J        | UoM Conversion | - 1  |  |  |  |
| 16 <mark>energy</mark>                                       | <u>OG KWH</u> |       | kilowatt hour -15 °C c.,inf.   | <u>1</u> KWI | =   | 3,600,000.000000000          | J        | UoM Conversion |      |  |  |  |
| 17 <mark>energy</mark>                                       | <u>OG KWH</u> |       | kilowatt hour -15 °C c.,sup.   | <u>1</u> KWN | =   | 3,600,000.000000000          | J        | UoM Conversion |      |  |  |  |
| 18 <mark>energy</mark>                                       | <u>OG BZ</u>  |       | million Btu(IT) - 60 °F c.,s.  | <u>1</u> MBD | =   | 1,055,055,852.6200000000     | J        | UoM Conversion |      |  |  |  |
|                                                              | <u>OG BZ</u>  |       | million Btu(IT) - 60 °F c.,i.  | <u>1</u> MBI | =   | 1,055,055,852.6200000000     | J        | UoM Conversion |      |  |  |  |
| 19 <u>energy</u>                                             |               |       | million Btu (IT)               | <u>1</u> MBT | =   | 1,055,055,852.6200000000     | J        | UoM Conversion |      |  |  |  |
| 19 <u>energy</u><br>20 <u>energy</u>                         | BZ            |       |                                |              |     |                              |          |                |      |  |  |  |
| 19 <u>energy</u><br>20 <u>energy</u><br>21 <u>energy</u>     | BZ<br>BZ      | х     | million Btu(IT)                | <u>1</u> MBU | =   | 1,055,055,852.6200000000     | J        | UoM Conversion | ^    |  |  |  |

Thus, GMC also provides a sophisticated UoM comparison tool which you utilize to compare UoM definitions that are delivered in BC sets with UoM definitions in your system clients.

The UoM compliance analysis is also available in this tab page:

| <u> </u>                 | to System <u>H</u> e | իր                       |                 |               |                                       | <       | £      | _     | □ ×  |
|--------------------------|----------------------|--------------------------|-----------------|---------------|---------------------------------------|---------|--------|-------|------|
| < SAP Me                 | asurement (          | Cockpit: Unit of Mea     | asure (UoM      | I) Compli     | iance Analys                          | sis     |        |       |      |
|                          |                      | i 🚯 Load Conversio       | on Factor Mor   |               | e e e e e e e e e e e e e e e e e e e |         | 5      | *     | Exit |
| •                        |                      |                          |                 |               |                                       | ∟*      | с⊐     | Ŷ     | -    |
| Quantity (SAP Dimensior  | 1)                   | energy                   |                 |               | $\checkmark$                          |         |        |       | ~    |
| Reference document for   | factor               | NIST Special Publication | 811 - 2008 Edit | ion           | ~                                     |         |        |       |      |
| Select UoM and enter fac | ctor                 |                          |                 |               |                                       |         |        |       |      |
|                          |                      |                          |                 |               |                                       |         |        |       |      |
| Unit (UoM) to be checke  | ed MBT               | million Btu (IT)         |                 |               |                                       |         |        |       |      |
|                          |                      |                          |                 |               |                                       |         |        |       |      |
| To convert from          |                      | to                       |                 |               | Multiply by fac                       | tor ( & | opt. e | xpone | ent) |
| million Btu (IT)         |                      | joule                    | 1,055,055       | 5,852.        | 6200                                  | 00000   | 0000   |       |      |
|                          |                      |                          |                 |               | $\checkmark$                          |         |        |       | - 1  |
|                          |                      |                          |                 |               |                                       |         |        |       | - 1  |
| Optimized numerator & d  | denominator for th   | is factor:               | Curre           | ent system se | ettings for this uni                  | t (UoM) | ):     |       | - 1  |
| Calculated:              | 1,055,055            | ,852.620000000000        | 1,              | 055,055,8     | 52.620000000                          | 000     |        |       | - 1  |
| Factor exponent:         | 0                    | 7                        | Ο               |               |                                       |         |        |       | - 1  |
| Nominator                | 507,514,824          | L                        | 507,            | 514,824       |                                       |         |        |       | - 1  |
| Denominator              | 481,031,239          |                          | 481,            | 031,239       |                                       |         |        |       | - 1  |
| Exponent                 | 9                    |                          | 9               |               |                                       |         |        |       | - 1  |
|                          |                      |                          |                 |               |                                       |         |        |       | - 1  |
| UoM compliance analysis  | s result             |                          |                 |               |                                       |         |        |       | - 1  |
|                          |                      |                          |                 |               |                                       |         |        |       |      |
| Overall UoM conversion   | factor status:       | \star Uo                 | M conversion fa | ctors status: | perfect                               |         |        |       |      |
| ()                       |                      |                          |                 |               | _                                     |         |        |       | 0    |
|                          |                      |                          |                 |               |                                       |         |        |       |      |
|                          |                      |                          |                 |               |                                       |         |        |       |      |

#### The online documentation provides a detailed explanation how to prepare the UoM compliance analysis:

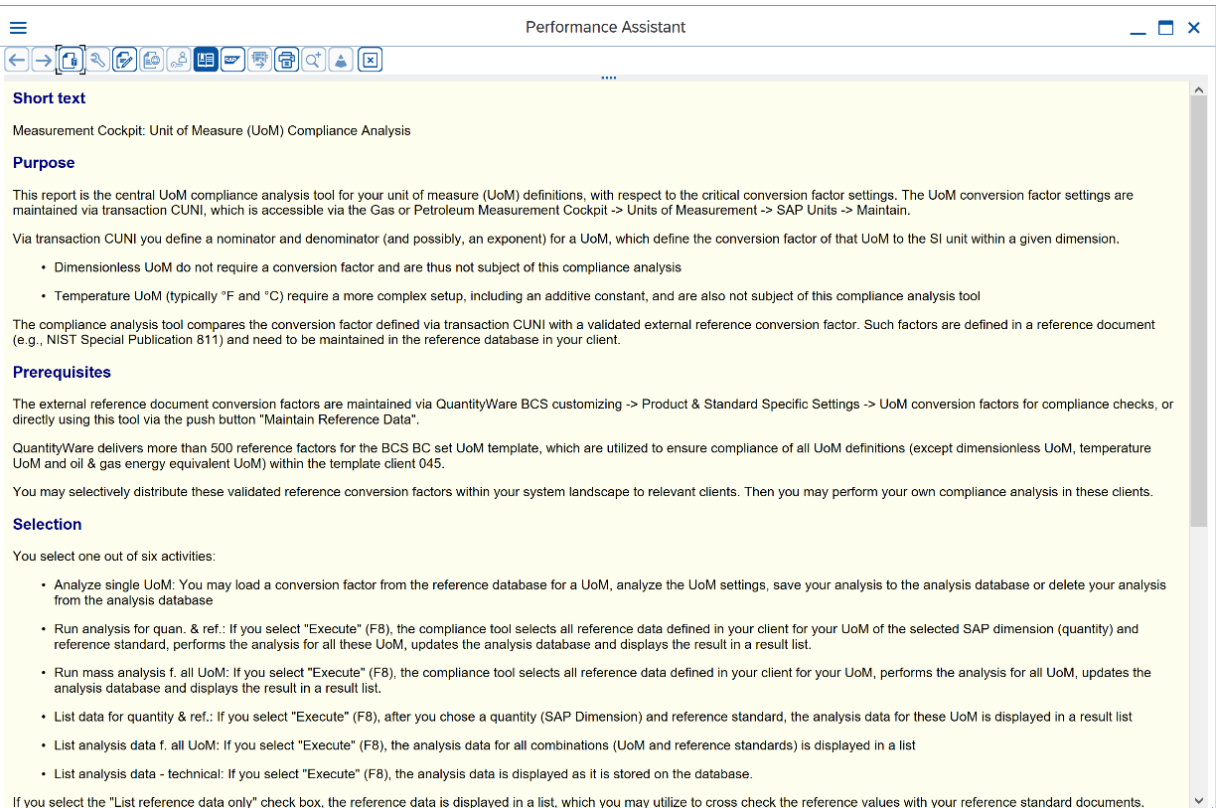

#### 3.4.2. Print Standards Lists

When either adding a new product line or changing conversions for existing products, the "second task package" is the definition of the correct measurement standard, or several standards, as well as specific rules which may apply for different countries/business contracts. You need to compare legacy system results with available standards - a process which is usually considerably easier when ranges of complex correction factors can be printed. During general operations, you may also need to explain your conversion results to an independent inspector and thus need to print the relevant data. Basically, five different types of standards are relevant for your gas quantity conversion configuration:

- Standards defining the detailed calculation model
- Standards defining correction and conversion factors due to pressure and temperature on product volumes and energies and all properties (heating values, densities, Wobbe index ...)
- Standards defining calculations of densities and heating values from composition
- Standards defining physical property data
- Standards defining the conversion factors between UoM of one dimension

| ≡ 1       | <u>ist E</u> dit <u>G</u> oto System <u>H</u> elp. |                |                |                   |           |            | <              | <u>ه</u>   | _ [       | ⊐ ×               |
|-----------|----------------------------------------------------|----------------|----------------|-------------------|-----------|------------|----------------|------------|-----------|-------------------|
| <         | Gas Measurement C                                  | ockpit: P      | rint Phy       | sical Proper      | ties o    | of Hydro   | carbons        |            |           |                   |
| ~         | → B Print P                                        | P Set Mo       | re 🗸           |                   |           | Q. Q*      | a -            |            | ĥ         | Exit              |
|           |                                                    |                |                |                   |           |            |                | •          |           |                   |
| Phy       | vsical Property Data Sets                          | - Natu         | ral Ga         | -                 |           |            |                |            |           | ~                 |
|           | monents                                            | - Natu         | at da.         | 2                 |           |            |                |            |           |                   |
| CU        | mponents                                           |                |                |                   |           |            |                |            |           |                   |
| Sele      | ct Set ID -> display Set components                |                |                |                   |           |            |                |            |           |                   |
| Sele      | ct colume 3> display Set header data               |                |                |                   |           |            |                |            |           |                   |
|           |                                                    |                |                |                   |           |            |                |            |           | $\sim$            |
| Set ID    | Description                                        | B. Tmp. HV     | Base temp      | Unit Unit descrip | otion E   | B.Press.HV | B.Press.VI     | L Unit     | Unit desc | cript             |
| QS        | QW: 15 °C / 15 °C ISO 6578:2017 LNG                | <u>15.00</u>   | <u>15.00</u>   | CEL degree Cels   | sius      | 101.325    | <u>101.325</u> | <u>KPA</u> | kilopasca | al 🗘              |
| QT        | QW: 15 °C / 15 °C ISO 6578:2017 NGL/LPG            | <u>288.150</u> | <u>288.150</u> | K Kelvin          | -         | 101.325    | <u>101.325</u> | <u>KPA</u> | kilopasca | al                |
| <u>QX</u> | QW: 15 °C / 101.325 KPA GPA 2145:16 H2             | 15.00          | <u>15.00</u>   | CEL degree Cels   | sius 1    | 101.325    | <u>101.325</u> | <u>KPA</u> | kilopasca | al                |
| QY        | QW: 60 °F / 14.696 PSI GPA 2145:16 H2              | <u>60.00</u>   | <u>60.00</u>   | FAH degree Fah    | renheit   | 14.696     | <u>14.696</u>  | <u>PSI</u> | pound-fo  | orce              |
| <u>R1</u> | QW: 25 °C / 0 °C ISO 6976:16                       | 25.00          | <u>0.00</u>    | CEL degree Cels   | sius 1    | 101.325    | <u>101.325</u> | <u>KPA</u> | kilopasca | al                |
| <u>R2</u> | QW: 15 °C / 15 °C ISO 6976:16                      | 15.00          | <u>15.00</u>   | CEL degree Cels   | sius 1    | 101.325    | <u>101.325</u> | <u>KPA</u> | kilopasca | al                |
| <u>R3</u> | QW: 0 °C / 0 °C ISO 6976:16                        | 0.00           | <u>0.00</u>    | CEL degree Cels   | sius 1    | 101.325    | <u>101.325</u> | <u>KPA</u> | kilopasca | al                |
| <u>R4</u> | QW: 15 °C / 0 °C ISO 6976:16                       | 15.00          | <u>0.00</u>    | CEL degree Cels   | sius 1    | 101.325    | <u>101.325</u> | <u>KPA</u> | kilopasca | al                |
| <u>R5</u> | QW: 20 °C / 20 °C ISO 6976:16                      | 20.00          | <u>20.00</u>   | CEL degree Cels   | sius 1    | 101.325    | <u>101.325</u> | <u>KPA</u> | kilopasca | al                |
| <u>R6</u> | QW: 25 °C / 20 °C ISO 6976:16                      | 25.00          | <u>20.00</u>   | CEL degree Cels   | sius 1    | 101.325    | <u>101.325</u> | <u>KPA</u> | kilopasca | al                |
| <u>R7</u> | QW: 25 °C / 15 °C ISO 6976:16                      | 25.00          | <u>15.00</u>   | CEL degree Cels   | sius 1    | 101.325    | <u>101.325</u> | <u>KPA</u> | kilopasca | al                |
| <u>R8</u> | QW: 60 °F / 101.325 KPA ISO 6976:16                | <u>60.00</u>   | <u>60.00</u>   | FAH degree Fah    | renheit 1 | 101.325    | <u>101.325</u> | <u>KPA</u> | kilopasca | al                |
| <u>R9</u> | QW: 60 °F / 14.696 PSI ISO 6976:16                 | 60.00          | 60.00          | FAH degree Fahr   | renheit 1 | 14.696     | 14.696         | <u>PSI</u> | pound-fo  | rce               |
| <u>RA</u> | QW: 60 °F / 14.696 PSI ISO 6976:16                 | <u>60.00</u>   | <u>60.00</u>   | FAH degree Fah    | renheit 2 | 14.696     | <u>14.696</u>  | <u>PSI</u> | pound-fo  | orce 🗘            |
|           | <>                                                 |                |                |                   |           |            |                |            |           | $\langle \rangle$ |
|           |                                                    |                |                |                   |           |            |                |            |           |                   |

| Cas Measurement Cockpit: Print Physical Properties of Hydrocarbons     Cas Measurement Cockpit: Print PP Set More     Cas Cas Measurement Cockpit: Print PP Set More     Cas Cas Measurement Cockpit: Properties     Set-ID: OS - OW: 15 °C / 15 °C / 15 | <u> </u>                                                                                | <u>H</u> elp       |                       |                       |     |                |      | <   | £ | _  | □ ×  |
|----------------------------------------------------------------------------------------------------|-----------------------------------------------------------------------------------------|--------------------|-----------------------|-----------------------|-----|----------------|------|-----|---|----|------|
| Image: Constraint of the constraint of the constraint o      | < SAP Gas Meas                                                                          | surement Coc       | kpit: Print Phys      | ical Properties of    | fHy | droc           | arbo | ons |   |    |      |
| Physical Property Set - Component Properties<br>Set-ID: OS - OW: 15 °C / 15 °C ISO 6578:2017 LNG<br>Component: METHANE - methane<br>Set is maintained with summation factors ISO 6976 def.                                                                                                    | ✓ (                                                                                     | 물 🖶 Print PP S     | et More 🗸             |                       | Q   | Q <sup>+</sup> | 6    | □,  | 5 | °o | Exit |
| Set is maintained with summation factors ISO 6976 def.  Parameter Value Unit Unit Conditions I6.0420000 KKM kilogram per kilomole at: 15.00 CEL, 101.325 Heating value, superior, fuel as id. gas 55.5730000 MJK megajoule per kilogram at: 15.00 CEL, ideal reac                                                                                                    | Physical Property S<br>Set-ID: QS - QW: 15 °C / 15 °C IS<br>Component: METHANE - methar |                    |                       |                       |     | ^              |      |     |   |    |      |
| Parameter       Value       Unit       Unit       Conditions         Molar mass       16.0420000       KKM kilogram per kilomole       at: 15.00 CEL , 101.325         Summation factor       0.0445000       at: 15.00 CEL , 101.325         Heating value, superior, fuel as id. gas       55.5730000 MJK megajoule per kilogram at: 15.00 CEL, ideal reac                                                                                                    | Set is maintained with summation                                                        | n factors ISO 6976 | def.                  |                       |     |                |      |     |   |    | ~    |
| Molar mass       16.0420000 KKM kilogram per kilomole         Summation factor       0.0445000         Heating value, superior, fuel as id. gas       55.5730000 MJK megajoule per kilogram at: 15.00 CEL, ideal reac                                                                                                    | Parameter                                                                               | Value Unit         | Unit description      | Conditions            |     |                |      |     |   |    |      |
| Summation factor 0.0445000 at: 15.00 CEL , 101.325<br>Heating value, superior, fuel as id. gas 55.5730000 MJK megajoule per kilogram at: 15.00 CEL, ideal reac                                                                                                    | Molar mass                                                                              | 16.0420000 KKM     | kilogram per kilomole |                       |     |                |      |     |   |    |      |
| Heating value, superior, fuel as id. gas 55.5730000 MJK megajoule per kilogram at: 15.00 CEL, ideal reac                                                                                                    | Summation factor                                                                        | 0.0445000          |                       | at: 15.00 CEL , 101.3 | 25  |                |      |     |   |    |      |
|                                                                                                    |                                                                                         |                    |                       |                       |     |                |      |     |   |    |      |
|                                                                                                    |                                                                                         |                    |                       |                       |     |                |      |     |   |    |      |

#### 3.4.3. QCI Configuration & Products

The third and most complex task package in a CTG renovation project is to update the conversion group documentation and configuration. You obtain an overview of the conversion groups, and inspect and cross check the settings.

| <u> ∐</u> ist <u>E</u> dit            | <u>G</u> oto <u>S</u> ettings S | ystem <u>H</u> elp                       |             |        | >        | SOI (1) 0 | 30 🕨   | <b>.</b> | _ □ | ×    |
|---------------------------------------|---------------------------------|------------------------------------------|-------------|--------|----------|-----------|--------|----------|-----|------|
| < SAP                                 | Gas Meası                       | urement Cockpit: Display Convers         | sion (      | Groups | by Calc. | Scena     | rio    |          |     |      |
|                                       |                                 |                                          |             |        | .,       |           |        |          |     |      |
| ✓                                     | ~ ≞                             | 〒 🏹 🖗 🏛 🤀 🏪 Mor                          | e 🗸         |        | Q        | Q* 4      | 3 🗖    | 5        | °   | Exit |
| г                                     |                                 |                                          |             |        |          |           |        |          |     | ٦    |
| Conversio                             | n Groups fo                     | r Natural Gas/LNG/Hydrog                 | en          |        |          |           |        |          |     |      |
| Scenario                              |                                 |                                          |             |        |          |           |        |          |     |      |
| 9                                     |                                 |                                          |             |        |          |           |        |          |     |      |
| LNG COMP com                          | pos. data, ISO 6578             | rev. Klosek-McKinley - D                 |             |        |          |           |        |          |     |      |
|                                       |                                 |                                          |             |        |          |           |        |          |     |      |
|                                       |                                 |                                          |             |        |          |           |        |          |     |      |
| C Grp Pdg gro                         | Ran OCI Set                     | Description                              | D t         | Oty El |          | tv/\/H (  | Otv EH |          |     |      |
|                                       |                                 | MOCI LNG 15/15 °C REAL SD COMP. Q8       | 7           | 0.50   | 0.10     | 0.10      | 0.50   |          |     |      |
| 2 QUC1 QUC0                           | QUC0 QTYW Q2                    | MQCI LNG 15/15 °C,REAL,SD,COMP. Q2       | 7           | 0.50   | 0.10     | 0.10      | 0.50   |          |     |      |
| 3 <u>QUC2</u> <u>QUC0</u>             | QUCO QTYW Q3                    | MQCI LNG 0/ 0 °C,REAL,SD,COMP. Q3        | 7           | 0.50   | 0.10     | 0.10      | 0.50   |          |     |      |
| 4 QUC3 QUC0                           | QUC0 QTYW Q1                    | MQCI LNG 25/0°C,REAL,SD,COMP. Q1         | 7           | 0.50   | 0.10     | 0.10      | 0.50   |          |     |      |
| 5 <u>QUC4</u> <u>QUC0</u>             | QUC0 QTYW Q4                    | MQCI LNG 15/ 0 °C,REAL,SD,COMP. Q4       | 7           | 0.50   | 0.10     | 0.10      | 0.50   |          |     |      |
| 6 <u>QUC5</u> <u>QUC0</u>             | QUC0 QTYW Q5                    | MQCI LNG 20/20 °C,REAL,SD,COMP. Q5       | 7           | 0.50   | 0.10     | 0.10      | 0.50   |          |     |      |
| 7 <u>QUC6</u> <u>QUC0</u>             | QUC0 QTYW Q6                    | MQCI LNG 25/20 °C,REAL,SD,COMP. Q6       | 7           | 0.50   | 0.10     | 0.10      | 0.50   |          |     |      |
| 8 <u>QUC7</u> <u>QUC7</u>             | QUC7 QTYW QB                    | MQCI LNG 60 °F/14.696 PSI,REAL,SD,CP QA  | 7           | 0.50   | 0.10     | 0.10      | 0.50   |          |     |      |
| 9 QUCA QUCA                           | QUCA QTYW Q8                    | MQCI LNG 15/15 °C,REAL,SD,CP.Q8 K1/2 VI  | 7           | 0.50   | 0.10     | 0.10      | 0.50   |          |     |      |
| 10 QUCB QUCB                          | QUCB QTYW Q8                    | MQCI LNG 15/15 °C,REAL,SD,COMP.Q8 VC     | <u>VI</u> 7 | 0.50   | 0.10     | 0.10      | 0.50   |          |     |      |
| 11 <u>QUCC</u> <u>QUCC</u>            | QUCC QTYW Q8                    | MQCI LNG 15 °C HHV/WOBBE 60°F Q8 K1/2    | <u>VI</u> 7 | 0.50   | 0.10     | 0.10      | 0.50   |          |     |      |
| 12 QUCD QUCD                          | QUCD QTYW QS                    | MQCI LNG 15 °C, ISO 6578:17 QS K1/2 VI   | 7           | 0.50   | 0.10     | 0.10      | 0.50   |          |     |      |
| 13 QUCE QUCD                          | QUCD QTYW QS                    | MQCI LNG 15 °C, ISO 6578:17 QS C K1/2 VI | 7           | 0.50   | 0.10     | 0.10      | 0.50   |          |     |      |
| L                                     |                                 |                                          |             |        |          |           |        |          |     | L    |
|                                       |                                 |                                          |             |        |          |           |        |          |     |      |
|                                       |                                 |                                          |             |        |          |           |        |          |     |      |
| · · · · · · · · · · · · · · · · · · · |                                 |                                          |             |        |          |           |        |          |     | //.  |

In this example, you display the two main SAP QCI legacy conversion groups, USGS and ISOG, and the rarely used AGAD. From this list, you can directly navigate to all detailed conversion group settings or print a conversion group explanation statement by clicking on the description of a conversion group:

| ≡          | <u>L</u> ist <u>E</u> dit <u>(</u>                            | <u>G</u> oto <u>S</u> e | ettings S <u>y</u> | stem <u>H</u> elp |             |            |           |      |          |          |        | < 🗗    | _     | □ ×  |
|------------|---------------------------------------------------------------|-------------------------|--------------------|-------------------|-------------|------------|-----------|------|----------|----------|--------|--------|-------|------|
| <          | < SAP Measurement Cockpit: Display Conversion Groups by Range |                         |                    |                   |             |            |           |      |          |          |        |        |       |      |
| ~          |                                                               |                         | ~ =                | = 7 <b>7</b>      | <b>⊡</b> 1  | <b>₿</b> 1 | ∕lore ∨   |      |          | Q Q*     | ₽ .    | * č-   | ° (   | Exit |
| Dis        | splay Co                                                      | nvers                   | sion Gr            | oups for N        | /ly Rang    | ges        |           |      |          |          |        |        |       | ~    |
| Con        | אי, gr. fr.: AGA                                              | D Conv.g                | r.to: USGS         | ·                 |             |            |           |      |          |          |        |        |       | ~    |
| No C       | .Grp Rdg. grou                                                | ip Ranges               | QCI Set ID         | Description       |             |            |           | P.t. | Qty.EL % | Qty.WL % | Qty WH | % Qty. | EH %  |      |
| 1 <u>A</u> | GAD RNGS                                                      | RNGS                    | SAP                | AGA C-CODE C      | ONVERSION   | N: DETA    |           | 06   | 0.10     | 0.10     | 0.5    | 0      | 0.50  |      |
| 2 15       | SOG ISOG                                                      | ISOG                    | SAP Q1             | NAT. GAS, REA     | L GAS LAW   | , ISO B    | ASE COND. | 6    | 0.40     | 0.10     | 0.1    | 0      | 0.40  |      |
| 3 <u>U</u> | SGS                                                           |                         | SAP                | NATURAL GAS       | U.S. BASE C | CONDIT     | IONS      | 6    | 30.00    | 10.00    | 10.0   | 0 3    | 30.00 |      |
|            |                                                               |                         |                    |                   |             |            |           |      |          |          |        |        |       |      |
|            |                                                               |                         |                    |                   |             |            |           |      |          |          |        |        |       |      |
|            |                                                               |                         |                    |                   |             |            |           |      |          |          |        |        |       |      |

|        | <u>L</u> ist <u>E</u> dit | <u>G</u> oto System <u>H</u> elp                                                                                                    |                  |                | <     | ß     | _   | □ ×  |
|--------|---------------------------|----------------------------------------------------------------------------------------------------|------------------|----------------|-------|-------|-----|------|
|        |                           | Gas Measurement Cockpit: ECT - LNG, Natural Gas, H2 & NGL Conv. Group                                                                         | )S               |                |       |       |     |      |
|        | <                         | ✓ In Export to PDF Cancel In In In International Concel                                                                                       | Q+               | Ŧ              | •     | 5     | °   | Exit |
|        | Analysis<br>Conversi      | for conversion group : ISOG NAT. GAS, REAL<br>n group is configured to utilize the SAP QCI quantity conversion model without QuantityWare imp | GAS LA<br>lement | W, IS<br>ation | SO BA | SE CO | ND. | ¢    |
|        |                           | <ol> <li>The product type defined in the conversion group is:<br/>Natural Gas (gaseous)</li> </ol>                                            |                  |                |       |       |     |      |
|        |                           | 2.) SAP QCI conversion groups do not support MQCI calculation model scenarios                                                                 |                  |                |       |       |     | - 1  |
|        |                           | 3.) The base temperature(volumetric) of the conversion group is:<br>15.00 Celsius                                                             |                  |                |       |       |     |      |
| r<br>L |                           | 4.) The base pressure(volumetric) of the conversion group is:<br>101.325000 Kilopascal                                                        |                  |                |       |       |     | 1    |
|        |                           | 5.) The base temperature(combustion) of the conversion group is:<br>15.00 Celsius                                                             |                  |                |       |       |     |      |
|        |                           | 6.) The base pressure(combustion) of the conversion group is:<br>101.325000 Kilopascal                                                        |                  |                |       |       |     |      |
|        |                           | 7.) The conversion group is configured to :<br>Use ideal gas routine                                                                          |                  |                |       |       |     |      |
|        |                           | 8.) The heating value class is:<br>( superior / dry ), equiv.: ( gross,upper,total / dry )                                                    |                  |                |       |       |     |      |
|        | Conversi                  | n group details - assignments (reading group, range group, units of measure and tolerance group                                               | )                |                |       |       |     |      |
|        | Rea                       | ing group ISOG READING GROUP FOR ISO METHOD is assigned to conversion group                                                                   |                  |                |       |       |     |      |
|        |                           |                                                                                                    |                  |                |       |       |     | 0    |
|        |                           |                                                                                                    |                  |                |       |       |     |      |
|        |                           |                                                                                                    |                  |                |       |       |     | 1.   |

#### 3.4.4. Gas Analysis

The GMC Gas Analysis is only available for MQCI conversion groups.

#### 3.4.5. Test Tools

All UoM and quantity conversion settings need rigorous testing and quality control. The QuantityWare installation test has to be executed from here. You also configure and run your own test scenarios with full logging and execution control in order to ensure full compliance for your implementation. Via this tab strip you access all QuantityWare test tools that are delivered with CTG:

| 🚍 <u>C</u> ockpit <u>G</u> oto En <u>v</u> ironment <u>Q</u> uantityWare.com System <u>H</u> elp | < 🗗      | _ 🗖 ×    |
|--------------------------------------------------------------------------------------------------|----------|----------|
| < SAP Gas Measurement Cockpit                                                                    |          |          |
| ✓ [] [] (⊕ QuantityWare Service Portal More ∨                                                    | <b>-</b> | °to Exit |
| Units of Measurement Print Standards Lists QCI Configuration Gas Analysis Test Tools             |          |          |
| Installation Tests                                                                               |          | \$       |
| Run Installation Test                                                                            |          | - 1      |
| 6∂ Installation Test Logs                                                                        |          | - 1      |
| II Run Scenarios                                                                                 |          | - 1      |
| 🔍 Maintain Scenarios 🔍 🔍 Maintain Scenario Logs                                                  |          |          |
| Single Installation Tests by Standard Designation                                                |          |          |
| Low Pressure Gas & Property Data High Pressure Gas - Compression Factors                         |          |          |
| ISO 6976(16) Property Calc.         ISO 6976(16) Property Calc.                                  |          |          |
| 국 ISO 6976(05) Property Calc.<br>국 GERG(2008) EOS - Detailed                                     |          | ¢        |
|                                                                                                  |          |          |
|                                                                                                  |          |          |

From this tab, you either:

- In client 045, run the QuantityWare installation test with one click and obtain the test result within seconds
- In your other clients: Utilize the QuantityWare Test Scenario Tool (Run Scenarios, Maintain Scenarios, Maintain Scenario Logs) to define your own test scenarios based on your requirements and run your scenarios in your relevant clients
- Run the UoM compliance analysis in any client

| <u> </u>               | o <u>S</u> ettings S <u>y</u> stem <u>H</u> elp |      |          |          |              |            |     |               |             |          |             |       |        |          | <     | £        | _     | ⊐ ×   |
|------------------------|-------------------------------------------------|------|----------|----------|--------------|------------|-----|---------------|-------------|----------|-------------|-------|--------|----------|-------|----------|-------|-------|
| < SAP                  | Measu                                           | reme | ent Co   | ckpit: I | Unit of Me   | asure (    | Uo  | M) Com        | oliance Ar  | aly      | sis         |       |        |          |       |          |       |       |
|                        |                                                 |      |          |          |              |            |     |               | 6           |          |             |       |        | _        | _     | _        |       |       |
| $\checkmark$           | Y = ₹ 7 7 X                                     | ⊞    | 略        | ti i     | Information  | Cancel     | ĹĴ  | ני ני         | C∳          |          |             | Q     | d.     | Ŧ        | -     | 5        | ¢     | Exit  |
| Disales durit          | of Manager Compliant                            |      |          |          |              |            |     |               |             |          |             |       |        |          |       |          |       |       |
| Display Unit           | or Measure Compliance                           | e A  | natys    | is Da    | ita          |            |     |               |             |          |             |       |        |          |       |          |       |       |
| All UoM analysis data  | a in system/client: SOI 065                     |      |          |          |              |            |     |               |             |          |             |       |        |          |       |          |       |       |
|                        |                                                 |      |          |          |              |            |     |               |             |          |             |       |        |          |       |          |       |       |
|                        |                                                 |      |          |          |              |            |     |               |             |          |             |       |        |          |       |          |       |       |
|                        |                                                 |      |          |          |              |            |     |               |             |          |             |       |        |          |       |          |       |       |
|                        |                                                 |      |          |          |              |            |     |               |             |          |             |       |        |          |       |          |       |       |
| No Dimension tout      | Links Management with test                      | 01   | Chandrad | Def /Am  | D.()         |            | 1/- | O-I D-III-III | Cal Num     | <b>F</b> | Cur Danam   | 0     |        | <b>F</b> |       | <b>C</b> |       |       |
| No Dimension text      | DoM Measurement unit text                       | SI   | Standard | Ref./An  | . Ket.:      | Std.Factor | I/S | Cal.Denom.    | 1 590 972   | Exp      | Sys.Denom   | 41.7  | /s.Num | . Exp    |       | 5ys      | tem F | actor |
| 26 volume              | BBL Barrels                                     | M3   | 3        | 00       | 0.15896      | 7300000    | 0   | 10,000,000    | 1,589,873   | 0        | 259,303,135 | 41,2  | 25,904 | 0        |       | 0.1588   | 87294 | 920   |
| 27 volume              | BBL Barrels                                     | M3   | 4        | 00       | 0.15898      | 7000000    | 0   | 1 000 000     | 158 987     | 0        | 259 303 135 | 41.2  | 25,904 | 0        |       | 0.1589   | 87294 | 928   |
| 28 volume              | BBL Barrels                                     | M3   | 5        | 00       | 0.15898      | 7304000    | 0   | 125.000.000   | 19.873.413  | 0        | 259.303.135 | 41.2  | 25.904 | 0        |       | 0.1589   | 87294 | 928   |
| 29 volume              | BBL Barrels                                     | M3   | 6        | 00       | 0.15898      | 7294928    | 0   | 259,303,135   | 41,225,904  | 0        | 259,303,135 | 41.2  | 25,904 | 0        |       | 0.1589   | 87294 | 928   |
| 30 heating value(vol.) | BC1 BTU/Cubic Foot at 15.025/60/SD              | JM3  | 1        | 00       | 37,258.94129 | 99999999   | 0   | 10,000        | 372,589,413 | 0        | 10,000      | 372,5 | 89,413 | 0        | 37,25 | 58.9412  | 99999 | 999   |
| 31 heating value(vol.) | BC2 BTU/Cubic Foot at 14.73/60/SD               | JM3  | 1        | 00       | 37,258.94129 | 99999999   | 0   | 10,000        | 372,589,413 | 0        | 10,000      | 372,5 | 89,413 | 0        | 37,25 | 58.9412  | 99999 | 999   |
| 32 heating value(vol.) | BC3 BTU/Cubic Foot at 14.65/60/SD               | JM3  | 1        | 00       | 37,258.94129 | 99999999   | 0   | 10,000        | 372,589,413 | 0        | 10,000      | 372,5 | 89,413 | 0        | 37,25 | 58.9412  | 99999 | 999   |
| 33 heating value(vol.) | BC4 BTU/Cubic Foot at 15.025/60/SW              | JM3  | 1        | 00       | 37,258.94129 | 99999999   | 0   | 10,000        | 372,589,413 | 0        | 10,000      | 372,5 | 89,413 | 0        | 37,25 | 58.9412  | 99999 | 999   |
| 34 heating value(vol.) | BC5 BTU/Cubic Foot at 14.73/60/SW               | JM3  | 1        | 00       | 37,258.94129 | 99999999   | 0   | 10,000        | 372,589,413 | 0        | 10,000      | 372,5 | 89,413 | 0        | 37,25 | 58.9412  | 99999 | 999   |
| 35 heating value(vol.) | BC6 BTU/Cubic Foot at 14.65/60/SW               | JM3  | 1        | 00       | 37,258.94129 | 99999999   | 0   | 10,000        | 372,589,413 | 0        | 10,000      | 372,5 | 89,413 | 0        | 37,25 | 58.9412  | 99999 | 999   |
| 36 Volume per Height   | BP2 Barrels per half inch                       | QMM  | 1        | 00       | 12.51869     | 0000000    | 0   | 100,000       | 1,251,869   | 0        | 100,000     | 1,2   | 51,869 | 0        | 1     | 2.5186   | 90000 | 000   |
| 37 Volume per Height   | BP4 Barrels per a quater of inch                | QMM  | 1        | 00       | 25.03737     | 0000000    | 0   | 100,000       | 2,503,737   | 0        | 100,000     | 2,5   | 03,737 | 0        | 2     | 25.0373  | 70000 | 000 🗘 |
| L                      |                                                 |      |          |          |              |            |     |               |             |          |             |       |        |          |       |          |       | · · · |
|                        |                                                 |      |          |          |              |            |     |               |             |          |             |       |        |          |       |          |       |       |
|                        |                                                 |      |          |          |              |            |     |               |             |          |             |       |        |          |       |          |       |       |

The UoM compliance analysis in client 045 is executed automatically once you execute the installation test and the result of the analysis is stored in your database. QuantityWare delivers validated UoM conversion factors which are utilized for the analysis and which you may also copy for your own analysis e.g. in your productive system and client.

#### 3.4.5.1. CTG Installation Test

The CTG Installation Test must be executed in one dedicated system per system landscape and client 045 (recommended client number if available).

The CTG Installation Test is identical with the BCG Installation Test and thus requires that the BCG BC set is activated in that client. The BCG BC Set contains a rich configuration template (only client dependent data) on which the installation test performs massive tests in conjunction with the ABAP repository installation.

The CTG Installation Test is executed from the Gas Measurement Cockpit (GMC), tab strip "Test Tools" with one single click on push button "Run Installation Test":

| <u>Ξ</u> <u>C</u> ockpit <u>G</u> oto En <u>v</u> ironment <u>Q</u> uantityWare.com System <u>H</u> elp                                                                                                    | < | ֍ | _ 🗆 ×         |
|----------------------------------------------------------------------------------------------------|---|---|---------------|
| < SAP Gas Measurement Cockpit                                                                                                    |   |   |               |
| ✓ [] i G QuantityWare Service Portal More ∨                                                                                                    | R | ₽ | <b>%</b> Exit |
| Units of Measurement Print Standards Lists QCI Configuration Gas Analysis Test Tools                                                                                                    |   |   |               |
| Installation Tests                                                                                                    |   |   |               |
| Single Installation Tests by Standard Designation Low Pressure Gas & Property Data          Image: Test of the system of the system of |   |   | \$            |

| <u>L</u> ist                                              | <u>E</u> dit <u>G</u> oto    | System <u>H</u> e | elp      |       |      |       |      |        |     |   |    |   | <  | <b>e</b> | _  | □ ×  |
|-----------------------------------------------------------|------------------------------|-------------------|----------|-------|------|-------|------|--------|-----|---|----|---|----|----------|----|------|
| < Measurement Cockpit: QuantityWare Installation Test log |                              |                   |          |       |      |       |      |        |     |   |    |   |    |          |    |      |
| ✓                                                         |                              | ~ 8               |          | nmary | More | e 🗸   |      |        |     | Q | Q* | 6 | G. | 5        | °o | Exit |
| Bulk C                                                    | alculatio                    | ons / Co          | mpliance | e & ' | Tran | nspar | renc | :y - ( | Gas |   |    |   |    |          |    | ٦    |
| Installatior                                              | Test Results                 |                   |          |       |      |       |      |        |     |   |    |   |    |          |    |      |
| System/cli<br>Date time:                                  | ent: SOI/030<br>27.06.2023 0 | 9:41:42           |          |       |      |       |      |        |     |   |    |   |    |          |    |      |
| Test progra<br>- Success                                  | ams                          |                   |          |       |      |       |      |        |     |   |    |   |    |          |    |      |
| Scenarios<br>- Success                                    |                              |                   |          |       |      |       |      |        |     |   |    |   |    |          |    |      |
| Description                                               | Value                        | Comment           | Comment  |       |      |       |      |        |     |   |    |   |    |          |    |      |
| Test program                                              | ns                           |                   |          |       |      |       |      |        |     |   |    |   |    |          |    |      |
| Executed                                                  | 0028                         |                   |          |       |      |       |      |        |     |   |    |   |    |          |    |      |
| Differences                                               | detected 0000                |                   |          |       |      |       |      |        |     |   |    |   |    |          |    |      |
| Scenarios                                                 |                              |                   |          |       |      |       |      |        |     |   |    |   |    |          |    |      |
| Executed                                                  | 1725                         |                   |          |       |      |       |      |        |     |   |    |   |    |          |    |      |
| Differences of                                            | detected 0000                |                   |          |       |      |       |      |        |     |   |    |   |    |          |    |      |
|                                                           |                              |                   |          |       |      |       |      |        |     |   |    |   |    |          |    |      |
|                                                           |                              |                   |          |       |      |       |      |        |     |   |    |   |    |          |    |      |
|                                                           |                              |                   |          |       |      |       |      |        |     |   |    |   |    |          |    |      |
|                                                           |                              |                   |          |       |      |       |      |        |     |   |    |   |    |          |    |      |
|                                                           |                              |                   |          |       |      |       |      |        |     |   |    |   |    |          |    |      |
|                                                           |                              |                   |          |       |      |       |      |        |     |   |    |   |    |          |    |      |

Two types of tests are executed during the installation test:

- 28 Test Programs
- **1725** Test Scenarios

These results are also written to the installation test log database for later reference.

You navigate to the test details (either from this result list or the log database result list) by simply clicking a result line. If you select the test programs, a comprehensive list with all executed test programs and the relevant test cases is displayed:

| <u> ∐</u> ist <u>E</u> dit <u>G</u> oto System                | <u>H</u> elp                   |                                |       | < 🖻        | _ 🗆 ×  |  |  |  |  |  |  |  |
|---------------------------------------------------------------|--------------------------------|--------------------------------|-------|------------|--------|--|--|--|--|--|--|--|
| < SAP Measurement Cockpit: QuantityWare Installation Test log |                                |                                |       |            |        |  |  |  |  |  |  |  |
| <ul> <li>✓</li> </ul>                                         | ] Information Cancel 🖆 📫 Mo    | ore 🗸                          | Q Q 🖶 | <b>□ →</b> | 🏠 Exit |  |  |  |  |  |  |  |
| Installation Test Res<br>Executed test cases: 0028            |                                |                                | ^     |            |        |  |  |  |  |  |  |  |
| Differences: 0000                                             |                                |                                | ~     |            |        |  |  |  |  |  |  |  |
| Test                                                          | Program name                   | Test case                      | Check |            |        |  |  |  |  |  |  |  |
| Low Pressure Gas & Property Data                              |                                |                                |       |            | 0      |  |  |  |  |  |  |  |
| ISO 6976(16) property calculation                             | /QTYW/ISO6976 16 TEST          | :-)                            |       |            |        |  |  |  |  |  |  |  |
| ISO 6976(05) property calculation                             | /QTYW/ISO6976 TEST             | :-)                            |       |            |        |  |  |  |  |  |  |  |
| Validate GPA 2145(16) data                                    | /QTYW/VALIDATE GPA2145 16 DATA | :-)                            |       |            |        |  |  |  |  |  |  |  |
| Validate GPA 2145(09) data                                    | /QTYW/VALIDATE GPA2145 09 DATA | Validate data                  | :-)   |            |        |  |  |  |  |  |  |  |
| Validate GPA 2145(03) data                                    | /QTYW/VALIDATE GPA2145 DATA    | Validate data                  | :-)   |            |        |  |  |  |  |  |  |  |
| Validate ISO 6578 data                                        | /QTYW/VALIDATE ISO6578 DATA    | Validate data                  | :-)   |            |        |  |  |  |  |  |  |  |
| Validate ISO 6976(05) data                                    | /QTYW/VALIDATE ISO6976 DATA    | Validate data                  | :-)   |            |        |  |  |  |  |  |  |  |
| Validate ISO 6976(16) data                                    | /QTYW/VALIDATE ISO6976 16 DATA | Validate data                  | :-)   |            |        |  |  |  |  |  |  |  |
| Validate GOST 22667/30319 data                                | /QTYW/VAL GOST30319 22667 DATA | Validate data                  | :-)   |            |        |  |  |  |  |  |  |  |
| Liquefied Natural Gas (LNG)                                   |                                |                                |       |            |        |  |  |  |  |  |  |  |
| ISO 6578 LNG - Detail                                         | /QTYW/MQCI DETAIL LNG TEST     | Standard examples              | :-)   |            |        |  |  |  |  |  |  |  |
| ISO 6578 LNG - Gross                                          | /QTYW/MQCI GROSS LNG TEST      | :-)                            |       |            |        |  |  |  |  |  |  |  |
| Natural Gas Liquids (NGL)                                     |                                |                                |       |            |        |  |  |  |  |  |  |  |
| ASTM Table 33 & 34 - LPG/NGL                                  | /QTYW/ASTM T33 T34 TEST        | T34 TEST Standard examples :-) |       |            |        |  |  |  |  |  |  |  |
|                                                               |                                |                                |       |            |        |  |  |  |  |  |  |  |

The Test Programs typically contain one test cases. Test case "Standard examples" ensures that all measurement standard examples (expected results) for CTG conversion standards that are defined in a measurement standard are exactly reproduced. Test case "Validate Data" ensures that physical property data sets are consistent.
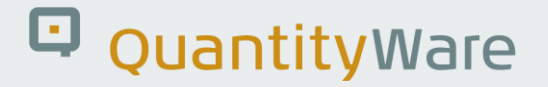

You navigate to all test details from this overview list -test case: "Standard examples":

| ☰ List Edit Goto System Help                                                                      |                          |                  |         | < 🖻 _          | □ ×    |
|---------------------------------------------------------------------------------------------------|--------------------------|------------------|---------|----------------|--------|
| < SAP Test ISO 6976:16 Installa                                                                   | tion-Natural             | Gas Property Cal | culatio | n              |        |
| ✓ ✓ 🧹 Cancel 😭 🚺                                                                                  | រ រ                      | م                | Q* =    |                | 🕽 Exit |
| ISO 6976:2016 - Calc. of calorific values, dens                                                   | sity & Wobbe             | index            |         |                | 1 0    |
| All ISO 6976:2016 example calculations have bee<br>All examples have been executed without errors | en executed:<br>:-)      |                  |         |                | _      |
| Example 1 of Standard ISO 6976:2016, Annex D, C<br>A simple mixture of five components            | Chapter 2                |                  |         |                | - 1    |
| Conversion group: QVGM                                                                            |                          |                  |         |                |        |
| Metering reference conditions: 15.00 CEL 10<br>Combustion reference conditions: 15.00 CEL 10      | 01.325 KPA<br>01.325 KPA |                  |         |                |        |
| Components:                                                                                       |                          |                  |         |                |        |
| Ethape = 0.0154140                                                                                |                          |                  |         |                |        |
| Methane = 0.9332120                                                                               |                          |                  |         |                |        |
| Nitrogen = 0.0103500                                                                              |                          |                  |         |                |        |
| Propane = 0.0153680                                                                               |                          |                  |         |                |        |
|                                                                                                   |                          | Calculated resul | ts: Exp | ected results: |        |
| Superior calorific value - Molar basis                                                            |                          | 906.1799588      | KJL     | 906.1799588    |        |
| Interior caloritic value - Molar basis                                                            |                          | 817.1018464      | KJL     | 817.1018464    |        |
| Superior calorific value - Mass basis                                                             |                          | 52.1139605       | MJK     | 52.1139605     |        |
| Superior calorific value - Mass basis                                                             |                          | 40.9911224       | MIM     | 40.9911224     |        |
| Inferior calorific value - Volumetric basis                                                       |                          | 34 6348217       | MIM     | 34 6348217     | ,      |
| Mean molecular weight                                                                             |                          | 17.3884301       | KKM     | 17.3884301     |        |
| Compression factor                                                                                |                          | 0.9977622        |         | 0.9977622      |        |
| Relative density                                                                                  |                          | 0.6014187        | RDA     | 0.6014187      | ,      |
| Density                                                                                           |                          | 0.7370503        | KGV     | 0.7370503      | \$     |
| Superior Wobbe index                                                                              |                          | 49.5293629       | MJM     | 49.5293629     | )      |
| Example 2 of Standard ISO 6976:2016, Annex D, C                                                   | Chapter 3                |                  |         |                |        |
| A simple mixture containing water vapour                                                          |                          |                  |         |                |        |
| L                                                                                                 |                          |                  |         |                | ,<br>L |
|                                                                                                   |                          |                  |         |                |        |

If you select the test scenarios, a comprehensive list with all executed 1 725 test scenarios is displayed:

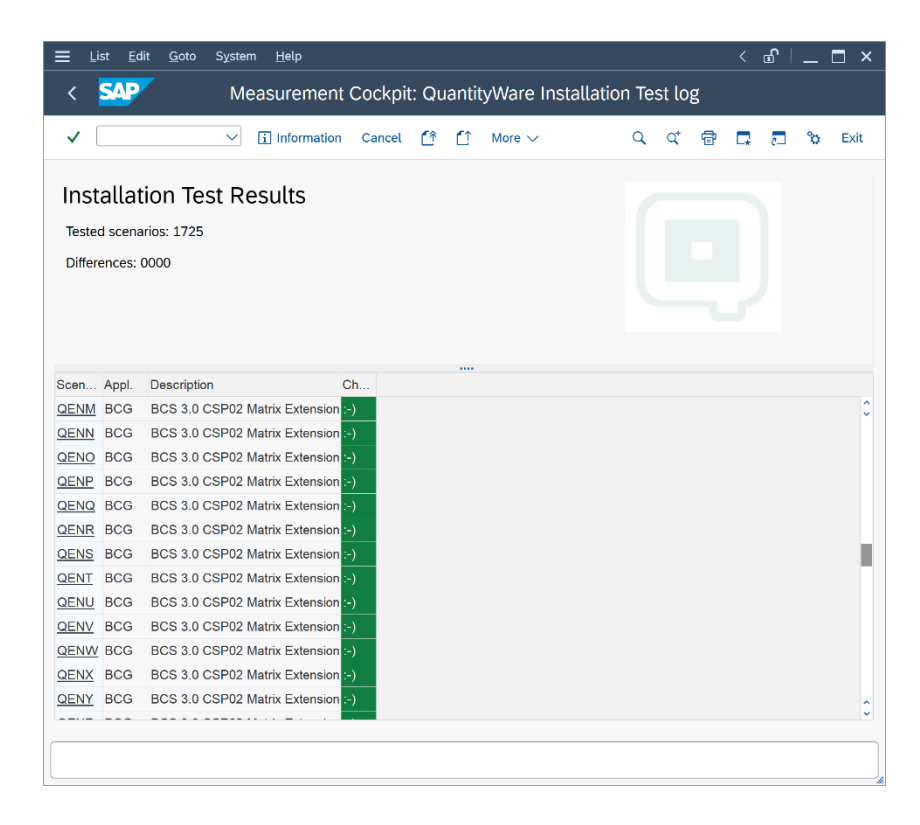

By clicking on a scenario ID, you display all test scenario details:

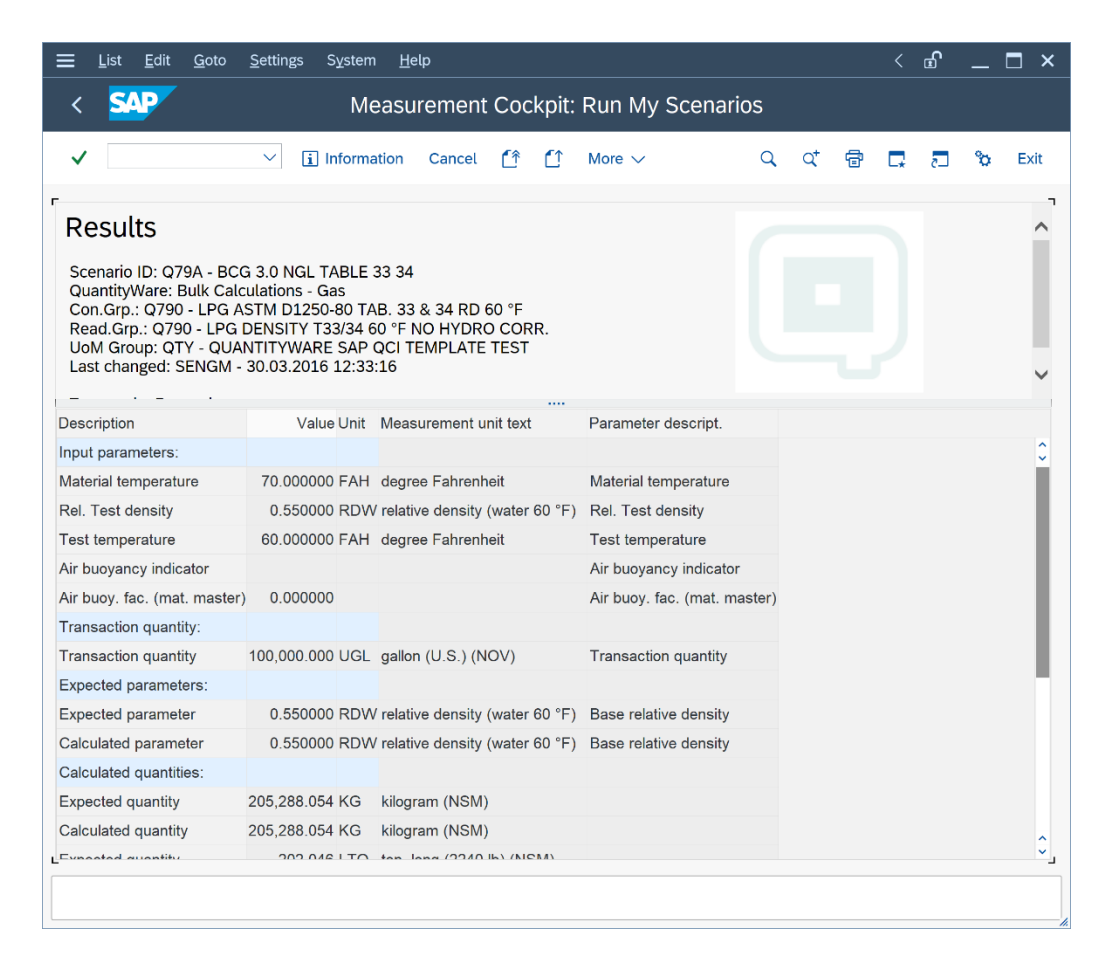

QuantityWare recommends that you develop your own customer specific test scenarios (Maintain Scenarios) that contain your manually calculated results (cross checked by at least two experts) and check the system calculation against these results, such that your customer specific quantity conversion configuration can always be validated in your clients with one click. This way, a high degree of automation is ensured, as well as system compatibility with your measurement standards during productive usage.

The QuantityWare Test Scenario Tool does not require any programming skills; you simply define your expected results for a chosen conversion group and the defined input parameters.

### 3.5. GMC Documentation

Detailed online documentation is available within the GMC, which explains all measurement concepts and all available tools.

### 3.6. Summary

The GMC provides an easy-to-use, structured, single point of access to all parties responsible for the configuration, control and development of quantity conversion policy and implementation. The GMCs functionality brings Transparency and enables the definition and realization of GRC-promoting procedures for the "bottom-line" of an energy companies' business – bulk product movements.

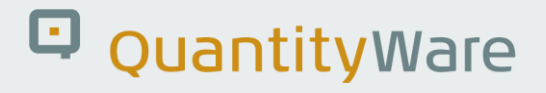

## 4. CTG – Test Scenarios

### 4.1. Introduction

An important aspect in the definition and configuration of complex quantity conversion calculations is to ensure that the calculation results are reproducible, stable and based on e.g. contractual agreements between business partners, measurement standards and governmental requirements.

After installing CTG in your system, you must test this basic configuration implementation delivered with the BC set in client 045 (recommended client) where you have activated the relevant QuantityWare BC set. You run the implementation and installation from the GMC Test Tool tab with one click. The GMC is part of CTG and provides the central user interface for Gas Measurement Experts and Consultants to CTG.

After renovating your legacy SAP QCI natural gas conversion groups, you need to cross check the calculation results with an independent calculation procedure. Ultimately, this has to be a semi-manual process (typically using a spreadsheet and a pocket calculator, or results from a legacy system).

QuantityWare delivers a test scenario tool which you utilize to define your own test scenarios for your configuration settings (e.g. conversion group and related settings) in your system. This test scenario tool can be accessed via the GMC as well. This chapter describes how to use the test tool.

Typically in your QA system, you define test scenarios based on your company specific conversion group configurations which can then be run at any time in the system. After definition and testing, you simply transport the test scenarios from your QA system to all relevant systems in your landscape including your production system. A log can be written to the database for each test scenario run, providing a protocol of the test results for later auditing. You may also save a snapshot of each test scenario during a scenario run to the database. Such a snapshot can be written to the database if a scenario runs without error. The snapshot contains all relevant configuration data (customizing settings) and the test scenario data. If a scenario runs into an error, you simply compare the snapshot data with the then current system data in order to determine if a change of the scenario or the related configuration has caused the error.

For one scenario you may create exactly one snapshot. Once you have created your own test scenarios, you should run these tests and write the results including a snapshot to the log tables at least after:

- You install a new CTG support package (CSP) or note
- You install an SAP Oil, Gas, & Energy ERP related note or package

Tests can also be scheduled regularly or executed irregularly to ensure that configuration is consistent.

## 4.2. Test Scenario – Delivery with BC Set

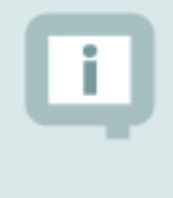

With CTG, QuantityWare delivers **1 725** test scenarios as part of the BC set template, which you access in your CTG template client 045 where the BC set has been activated

These test scenarios are delivered for two reasons:

- To provide an additional high precision test matrix which extends the standard QuantityWare CTG installation test. All scenarios are designed to run without errors within the QuantityWare BCG client 045, where the BC set has been activated
- Provide realistic examples for consultants implementing CTG to ease definition of customer specific test scenarios

### 4.3. Test Scenario – Definition

A QuantityWare test scenario is an automated, conversion group based calculation, where the calculation parameters (Scenario ID, conversion group with reading group and unit of measure (UoM) group) and the expected calculation results (quantity values and parameters) are defined in the system.

During a test scenario run, which you may start at any point in time, the system calculates the actual results (quantity values and parameters) and compares these actual results with your expected results defined in the test scenario. If all expected and actual results match, the scenario has been executed without error and reports the status "green - o.k."; otherwise the differences are reported as "red - not o.k." and marked as such in the details list which is printed for each scenario.

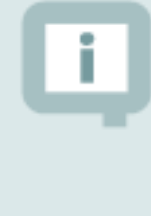

You also have the option to define a test scenario such that it runs "green – o.k." **if a pre-defined error message is encountered.** This way, you e.g. automatically test that parameter range limits are correctly defined or that quantity deviations are within the specified limits.

## 4.4. Access to the Test Scenario Tool

| ≡  | <u>C</u> ockpit | <u>G</u> oto | Environment | QuantityWare.com | System         | <u>H</u> elp |               | > SOI (1) | 065 🕨   | œ ا | _ | ⊐ ×  |
|----|-----------------|--------------|-------------|------------------|----------------|--------------|---------------|-----------|---------|-----|---|------|
| <  | SAP             |              |             | Gas M            | leasurer       | ment Co      | ockpit        |           |         |     |   |      |
| ~  |                 |              | ~ i         | 🕞 QuantityWare   | Service Por    | tal More     | e 🗸           |           | •       | 5   | ° | Exit |
| Un | its of Meas     | urement      | Print Sta   | andards Lists    | QCI Config     | uration      | Gas Analysis  | s Tes     | t Tools |     |   |      |
|    | Installatio     | n Tests      |             |                  |                |              |               |           |         |     |   |      |
|    | Ĩ               |              |             | 👎 Run Technic    | cal Installati | on Test      |               |           |         |     |   |      |
|    | _               |              |             | 6ð Installa      | tion Test Lo   | gs           |               |           |         |     |   |      |
|    | i               | C            |             | 👎 Run            | Scenarios      |              |               |           |         |     |   |      |
|    |                 |              | 💐 Mainta    | in Scenarios     | ٩              | Maintain S   | Scenario Logs |           |         |     |   |      |
|    | IoM Test        |              |             |                  |                |              |               |           |         |     |   |      |
|    | 00101 1036      | ,<br>        |             |                  |                |              |               |           |         |     |   |      |
|    |                 | L            |             |                  | ipliance Ana   | ilysis       |               |           |         |     |   |      |
|    |                 |              |             |                  |                |              |               |           |         |     |   |      |
|    |                 |              |             |                  |                |              |               |           |         |     |   |      |
|    |                 |              |             |                  |                |              |               |           |         |     |   |      |
|    |                 |              |             |                  |                |              |               |           |         |     |   |      |

The Test Scenario Tool is accessed via the GMC, tab strip "Test Tools":

Three push buttons are available. "Run Scenarios", "Maintain Scenarios" and "Maintain Scenario Logs".

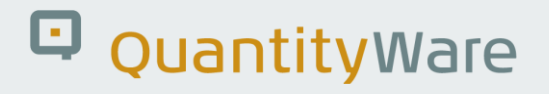

### 4.5. Test Scenario Tool Activities

All test scenarios can be transported to any required system and client within your system landscape. Test scenario definition typically takes place in your quality assurance system, after all conversion groups have been configured as required and manual calculations are in accordance with the expected results. Test Scenario execution and log analysis typically takes place in your quality assurance and production system.

### 4.5.1. Maintaining Test Scenarios

| <u>Ξ</u> <u>P</u> rogram <u>E</u> dit <u>G</u> oto System <u>H</u> elp |   |            | £ | _ | □ ×  |
|------------------------------------------------------------------------|---|------------|---|---|------|
| < SAP Measurement Cockpit: Maintain My Scenarios                       |   |            |   |   |      |
| ✓ 🖓 🤤 🔁 Cancel                                                         | đ | <b>□</b> ★ | 5 | ° | Exit |
| Select scenario activity                                               |   |            |   |   |      |
| Activity:                                                              |   |            |   |   |      |
| Display scenarios                                                      |   |            |   |   |      |
| Create scenarios                                                       |   |            |   |   |      |
| Copy scenarios                                                         |   |            |   |   |      |
| Change scenarios                                                       |   |            |   |   |      |
| Delete scenarios                                                       |   |            |   |   |      |
| Transport scenarios                                                    |   |            |   |   |      |
| Analyze scenarios                                                      |   |            |   |   |      |
|                                                                        |   |            |   |   |      |
|                                                                        |   |            |   |   |      |
|                                                                        |   |            |   |   |      |
|                                                                        |   |            |   |   |      |
|                                                                        |   |            |   |   |      |
|                                                                        |   |            |   |   |      |
|                                                                        |   |            |   |   |      |
|                                                                        |   |            |   |   |      |
|                                                                        | _ |            |   |   | 0    |
|                                                                        |   |            |   |   |      |
|                                                                        |   |            |   |   |      |

If you select the "Maintain Scenarios" push button, you have the following options in the field "Activity":

#### 4.5.1.1. Display Scenarios

If you select this activity, you select a range of scenarios that will be displayed or display all scenarios for a conversion group:

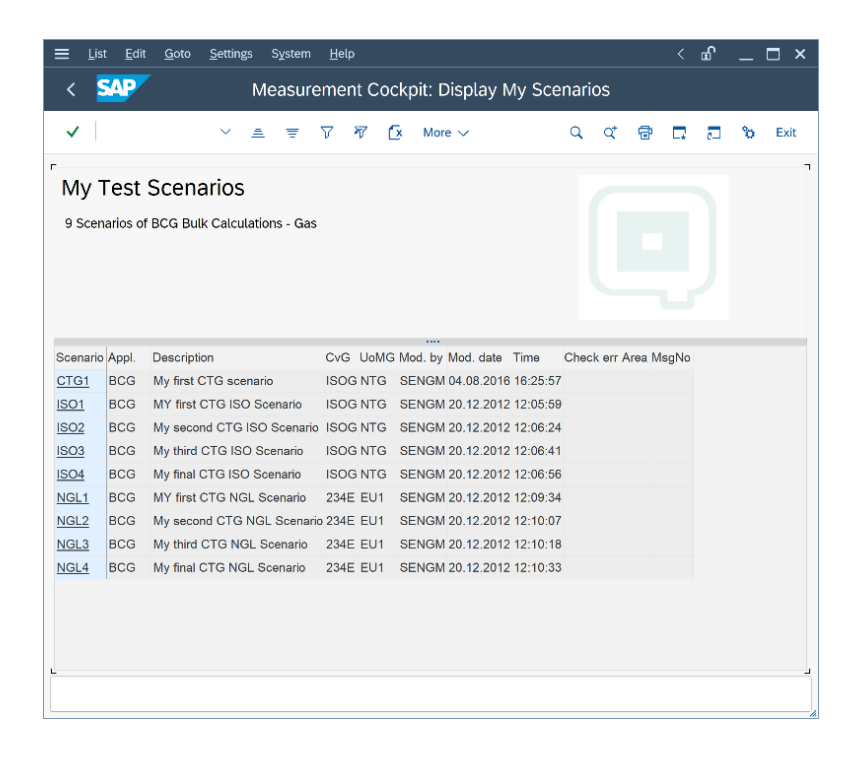

You inspect the scenario details by clicking on a single scenario ID or application ID:

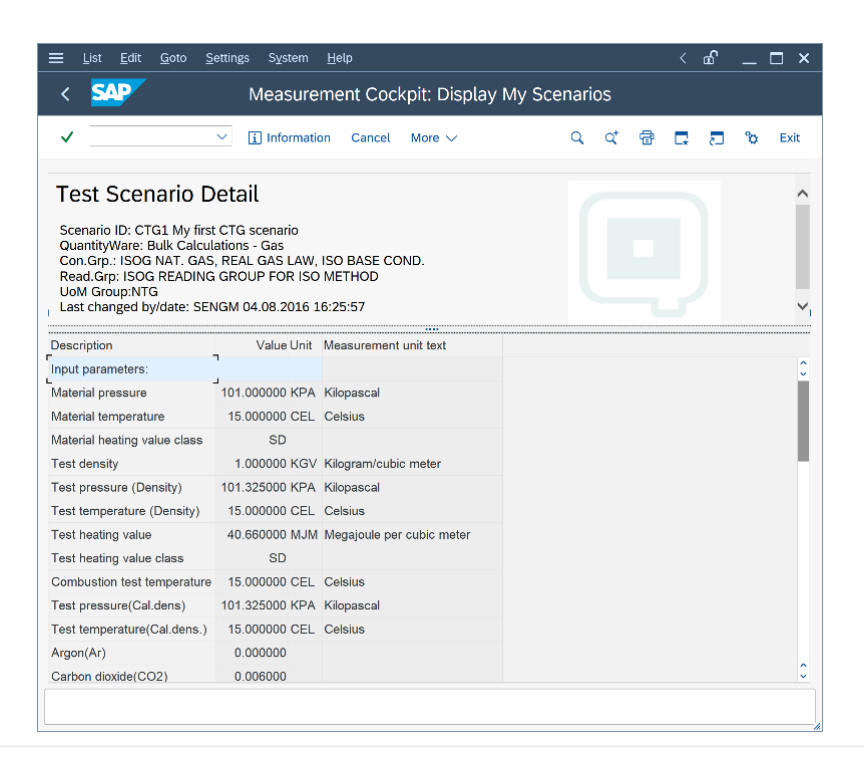

### 4.5.1.2. Create Scenarios

Enter the Scenario ID (four character field), a description and the conversion group for the test scenario, as well as a unit of measure group that contains the UoM for which the quantity conversion is executed:

| <u>Ξ</u> <u>P</u> rogram <u>E</u> dit <u>G</u> oto System <u>H</u> elp                                                                                                    | <  | £ | _ | □ ×  |
|----------------------------------------------------------------------------------------------------|----|---|---|------|
| < SAP Measurement Cockpit: Create My Scenarios                                                                                                    |    |   |   |      |
| ✓ 🖓 🖟 Cancel                                                                                                    | C. | 5 | ô | Exit |
| Scenario header                                                                                                    |    |   |   |      |
| Scenario ID:       CTGF       My first CTG Scenario       Description         Application:       BCG         Conversion group:       ISOG         Unit of measure group:       NTG Q         Test mode       Image: Conversion group:                                                                                                    |    |   |   |      |
| Run red on errorImage: Compared by the second second s |    |   |   |      |
| Expected results                                                                                                    |    |   |   |      |
| Select expected results class:                                                                                                    |    |   |   |      |
| <ul> <li>Check quantities &amp; parameters</li> <li>Check quantities only</li> <li>Check parameters only</li> </ul>                                                                                                    |    |   |   |      |
|                                                                                                    |    |   |   |      |
| <ul> <li>Enter scenario ID, description, conversion/UoM group for test scenario</li> </ul>                                                                                                    |    |   |   | <    |

After you press return, the system displays the relevant parameters from the reading group that is linked to the conversion group:

| <u>P</u> rogram <u>E</u> dit <u>G</u> oto S <u>y</u> stem | <u>H</u> elp                                                                                                    | < 🖻 🗕 🗖 🗡                                                                                           |
|-----------------------------------------------------------|----------------------------------------------------------------------------------------------------|----------------------------------------------------------------------------------------------------|
| < SAP Mea                                                 | asurement Cockpit: Create My                                                                                                    | Scenarios                                                                                           |
| ✓ ──── 🖫                                                  | i Calculate expected results Mo                                                                                                    | re 🗸 📮 🖧 Exit                                                                                       |
|                                                           |                                                                                                    |                                                                                                    |
| Scenario ID:                                              | र्ये ly first CTG Scenario                                                                                                    | Description                                                                                         |
| Application: BCG                                          | Bulk Calculations / Compliance & Transpa                                                                                                    | rency - Gas                                                                                         |
| Conversion group: ISOG                                    | NAT. GAS, REAL GAS LAW, ISO BASE CO                                                                                                    | DND. ISOG Reading group                                                                             |
| Unit of measure group: NTG                                | NATURAL GAS CTG TEST                                                                                                    |                                                                                                    |
| Test mode                                                 |                                                                                                    |                                                                                                    |
| Run red on error                                          |                                                                                                    |                                                                                                    |
|                                                           |                                                                                                    |                                                                                                    |
| Run green on error                                        |                                                                                                    |                                                                                                    |
| Run green on error                                        |                                                                                                    |                                                                                                    |
| Run green on error                                        | 101.000000 KPA                                                                                                    | Kilopascal                                                                                          |
| Run green on error                                        | 101.000000 KPA<br>15.000000 CEL                                                                                                    | Kilopascal<br>Celsius                                                                               |
| Run green on error                                        | 101.000000<br>15.000000<br>SD                                                                                                    | Kilopascal<br>Celsius                                                                               |
| Run green on error                                        | 101.000000 KPA<br>15.000000 CEL<br>SD<br>1.000000 KGV                                                                                                    | Kilopascal<br>Celsius<br>Kilogram/cubic meter                                                       |
| Run green on error                                        | 101.000000 KPA<br>15.000000 CEL<br>SD<br>1.000000 KGV<br>101.325000 KPA                                                                                                    | Kilopascal<br>Celsius<br>Kilogram/cubic meter<br>Kilopascal                                         |
| Run green on error                                        | 101.000000       KPA         15.000000       CEL         SD       KGV         101.325000       KPA         15.000000       CEL                                                 | Kilopascal<br>Celsius<br>Kilogram/cubic meter<br>Kilopascal<br>Celsius                              |
| Run green on error                                        | 101.000000<br>KPA<br>15.000000<br>CEL<br>SD<br>1.000000<br>KGV<br>KPA<br>CEL<br>40.660000<br>MJM                                                                               | Kilopascal<br>Celsius<br>Kilogram/cubic meter<br>Kilopascal<br>Celsius<br>Megajoule per cubic meter |
| Run green on error                                        | 101.000000       KPA         15.000000       CEL         SD       KGV         101.325000       KPA         15.000000       CEL         40.660000       MJM         SD       SD | Kilopascal<br>Celsius<br>Kilogram/cubic meter<br>Kilopascal<br>Celsius<br>Megajoule per cubic meter |

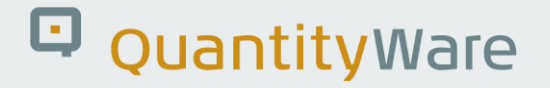

For your scenario, you may select whether you want to compare the results for:

- Parameters and quantities
- Quantities only
- Parameters only

| <u></u> <u>P</u> rogram <u>E</u> dit <u>G</u> oto System <u>H</u> elp | <              | £ | _ | ⊐ ×   |
|-----------------------------------------------------------------------|----------------|---|---|-------|
| < SAP Measurement Cockpit: Create My Scenarios                        |                |   |   |       |
|                                                                       | _              | _ | 0 | Tuit. |
| ✓                                                                     | L <del>,</del> | 5 | Ø | Exit  |
|                                                                       |                |   |   | Ŷ     |
| Transaction quantity                                                  |                |   |   |       |
| Quantity 10,000.0000 M3 Cubic meter                                   |                |   |   |       |
|                                                                       |                |   |   |       |
| Expected results                                                      |                |   |   |       |
|                                                                       |                |   |   |       |
| Select expected results class:                                        |                |   |   |       |
| Check quantities & parameters                                         |                |   |   |       |
| Check quantities only                                                 |                |   |   |       |
| Check parameters only                                                 |                |   |   |       |
|                                                                       |                |   |   |       |
| Parameters                                                            |                |   |   |       |
| Base density KGV Kilogram/cubic meter                                 | r              |   |   | - 1   |
| Base heating value MJM Megajoule per cubic                            | meter          |   |   | - 1   |
| Quantities                                                            |                |   |   | - 1   |
| Quantities                                                            |                |   |   | - 1   |
| Mass KG Kilogram                                                      | compustio      | n |   | - 5   |
| volume SCF Cubic Foot (Standard                                       | 1)             |   |   | \$    |
|                                                                       |                |   |   | < >   |
|                                                                       |                |   |   |       |

Then you enter the transaction quantity and UoM and either manually enter the parameter results and/or quantity results, or you select "Calculate expected results" (if you have already validated the correctness of the calculation) and save the test scenario by selecting the "Save scenario" (CTRL + F5) push button.

#### 4.5.1.3. Change Scenarios:

Here you change an existing scenario.

#### 4.5.1.4. Copy Scenarios

Allows you to copy an existing scenario to a new scenario ID.

### 4.5.1.5. Delete Scenarios

Allows you to list a range of scenarios from which you can then select individual, or multiple scenarios for deletion.

#### 4.5.1.6. Transport Scenarios

Allows you to list a range of scenarios from which you can then select individual, or multiple scenarios for inclusion into a customizing transport. This transport can be moved into another client or system within your system landscape.

#### 4.5.1.7. Analyze Scenarios

Allows you to list a range of scenarios from which you can then select individual, or multiple scenarios for error analysis. Requires that a snapshot for the scenario is available on the snapshot database:

| <u> </u>                                                                                                    |        | <   | £ | _ 🗆 ×  |
|----------------------------------------------------------------------------------------------------|--------|-----|---|--------|
| < SAP Measurement Cockpit: Analyze My Sce                                                                                                    | narios |     |   |        |
| $\checkmark$ $\checkmark$ $\boxed{i}$ Information Cancel More $\checkmark$                                                                                                    | Q Q*   | ē . | 5 | 🏠 Exit |
| Test Scenario List for Analysis<br>Snapshot database<br>Number of snapshots: 1<br>Scenario -> Compare scenario (DB/Snapshot)<br>Appl., Run date, Run time -> Analyze Scenario Config. |        |     |   | 7      |
| Scenario Appl. Run date Run time Run by CvG UoMG Mod. by Mod. date Time CTGF BCG 14.02.2023 13:16:30 SENGM ISOG NTG SENGM 14.02.2023 13:16:14                                         |        |     |   |        |

If you click the Scenario ID for the scenario which reported an error, you compare the current scenario definition with the definition stored in the snapshot database:

| <u> </u>                                                                                                    | ttings System <u>H</u> e                                                                 | lp                                                                       |                                                                                                    |                                                                                                    |                                                                                        | < 🖆      | י        | □ ×  |  |  |
|----------------------------------------------------------------------------------------------------|------------------------------------------------------------------------------------------|--------------------------------------------------------------------------|----------------------------------------------------------------------------------------------------|----------------------------------------------------------------------------------------------------|----------------------------------------------------------------------------------------|----------|----------|------|--|--|
| < 542                                                                                                    | Меа                                                                                      | asurement Cockpit:A                                                      | nalyze My Scenarios - C                                                                                                    | Compare Defin                                                                                              | ition                                                                                  |          |          |      |  |  |
| ✓                                                                                                    | <ul> <li>Information</li> </ul>                                                          | Cancel 😭 🚺 🚺                                                             | G                                                                                                    |                                                                                                    | Q Q 🖶                                                                                  | <b>.</b> | <b>°</b> | Exit |  |  |
| r                                                                                                    |                                                                                          |                                                                          |                                                                                                    |                                                                                                    |                                                                                        |          |          |      |  |  |
| Test Scenario Detail: Comparison Snapshot versus Database da                                                                                                    |                                                                                          |                                                                          |                                                                                                    |                                                                                                    |                                                                                        |          |          |      |  |  |
| Scenario ID - Description:<br>CTGF - My first CTG Scenario<br>CTGF - My first CTG Scenario<br>Application - Description:<br>BCG - QuantityWare: Bulk Calculations - Gas<br>BCG - QuantityWare: Bulk Calculations - Gas |                                                                                          |                                                                          |                                                                                                    |                                                                                                    |                                                                                        |          |          |      |  |  |
| Description                                                                                                    | Value Unit                                                                               | Measurement unit text                                                    | Description                                                                                                    | Value Unit                                                                                                 | Measurement unit text                                                                  |          |          |      |  |  |
| Input parameters:                                                                                                    |                                                                                          |                                                                          | Input parameters:                                                                                                    |                                                                                                    |                                                                                        |          |          | \$   |  |  |
| Material pressure                                                                                                    | 101.000000 KPA                                                                           | Kilopascal                                                               | Material pressure                                                                                                    | 101.000000 KPA                                                                                             | Kilopascal                                                                             |          |          |      |  |  |
| Material temperature                                                                                                    | 15.000000 CEL                                                                            | Celsius                                                                  | Material temperature                                                                                                    | 15.000000 CEL                                                                                              | Celsius                                                                                |          |          |      |  |  |
| Material heating value class                                                                                                    | SD                                                                                       |                                                                          | Material heating value class                                                                                                    | SD                                                                                                    |                                                                                        |          |          |      |  |  |
| Test density                                                                                                    | 1.000000 KGV                                                                             | Kilogram/cubic meter                                                     | Test density                                                                                                    | 1.000000 KGV                                                                                               | Kilogram/cubic meter                                                                   |          |          |      |  |  |
| Toot proceure (Density)                                                                                                    | 101 325000 KPA                                                                           | Kilopascal                                                               | Test pressure (Density)                                                                                                    |                                                                                                    |                                                                                        |          |          |      |  |  |
| rest pressure (Density)                                                                                                    | 101.02000010170                                                                          | 1 diopusoui                                                              | rest pressure (Density)                                                                                                    | 101.325000 KPA                                                                                             | Kilopascal                                                                             |          |          |      |  |  |
| Test temperature (Density)                                                                                                    | 15.000000 CEL                                                                            | Celsius                                                                  | Test temperature (Density)                                                                                                    | 101.325000 KPA<br>15.000000 CEL                                                                            | Kilopascal<br>Celsius                                                                  |          |          |      |  |  |
| Test temperature (Density)<br>Test heating value                                                                                                    | 15.000000 CEL<br>40.660000 MJM                                                           | Celsius<br>Megajoule per cubic meter                                     | Test temperature (Density)<br>Test heating value                                                                                                    | 101.325000 KPA<br>15.000000 CEL<br>40.660000 MJM                                                           | Kilopascal<br>Celsius<br>Megajoule per cubic meter                                     |          |          |      |  |  |
| Test heating value<br>Test heating value                                                                                                    | 15.000000 CEL<br>40.660000 MJM<br>SD                                                     | Celsius<br>Megajoule per cubic meter                                     | Test teating value<br>Test heating value                                                                                                    | 101.325000 KPA<br>15.000000 CEL<br>40.660000 MJM<br>SD                                                     | Kilopascal<br>Celsius<br>Megajoule per cubic meter                                     |          |          |      |  |  |
| Test pressure (Density)<br>Test temperature (Density)<br>Test heating value<br>Test heating value class<br>Combustion test temperature                                                                                 | 15.000000 CEL<br>40.660000 MJM<br>SD<br>15.000000 CEL                                    | Celsius<br>Megajoule per cubic meter<br>Celsius                          | Test temperature (Density)<br>Test temperature (Density)<br>Test heating value<br>Test heating value class<br>Combustion test temperature                                                | 101.325000 KPA<br>15.000000 CEL<br>40.660000 MJM<br>SD<br>15.000000 CEL                                    | Kilopascal<br>Celsius<br>Megajoule per cubic meter<br>Celsius                          |          |          |      |  |  |
| Test pressure (Density)<br>Test temperature (Density)<br>Test heating value<br>Test heating value class<br>Combustion test temperature<br>Test pressure(Cal.dens)                                                      | 15.000000 CEL<br>40.660000 MJM<br>SD<br>15.000000 CEL<br>101.325000 KPA                  | Celsius<br>Megajoule per cubic meter<br>Celsius<br>Kilopascal            | Test pressure (Density)<br>Test temperature (Density)<br>Test heating value<br>Test heating value class<br>Combustion test temperature<br>Test pressure(Cal.dens)                        | 101.325000 KPA<br>15.000000 CEL<br>40.660000 MJM<br>SD<br>15.000000 CEL<br>101.325000 KPA                  | Kilopascal<br>Celsius<br>Megajoule per cubic meter<br>Celsius<br>Kilopascal            |          |          |      |  |  |
| Test pressure (Density)<br>Test teating value<br>Test heating value<br>Test heating value class<br>Combustion test temperature<br>Test pressure(Cal.dens.)                                                             | 15.000000 CEL<br>40.660000 MJM<br>SD<br>15.000000 CEL<br>101.325000 KPA<br>15.000000 CEL | Celsius<br>Megajoule per cubic meter<br>Celsius<br>Kilopascal<br>Celsius | Test pressure (Censity)<br>Test tearing value<br>Test heating value<br>Test heating value class<br>Combustion test temperature<br>Test pressure(Cal.dens)<br>Test temperature(Cal.dens.) | 101.325000 KPA<br>15.000000 CEL<br>40.660000 MJM<br>SD<br>15.000000 CEL<br>101.325000 KPA<br>15.000000 CEL | Kilopascal<br>Celsius<br>Megajoule per cubic meter<br>Celsius<br>Kilopascal<br>Celsius |          |          |      |  |  |

If you click on Application, you compare the actual configuration settings with the settings stored in the snapshot database. If differences are found, the different entries will be shown in the detailed analysis screen:

| 🚍 List Edit Goto Settings System Ηelp                                                                                                    |                   |        |                 |          |         |            |    |    |   | <  | £ | _ [ | ×    |
|----------------------------------------------------------------------------------------------------|-------------------|--------|-----------------|----------|---------|------------|----|----|---|----|---|-----|------|
| < SAP Measure                                                                                                    | ement Cockpit: Ar | nalyze | e My Scena      | rio - Co | nfigura | tion Table | es |    |   |    |   |     |      |
| ✓ i Information Can                                                                                                    | cel 🕼 🗘 🗘         | C.     |                 |          |         |            | Q  | Q+ | đ | □. | 5 | °   | Exit |
| Analyze Scenario<br>Scenario CTGF - My first CTG Scenario<br>Application - QuantityWare: Bulk Calculations - Gas<br>Con.Grp.: ISOG -NAT. GAS, REAL GAS LAW, ISO BAS<br>Status:<br>Number of tables: 29<br>Tables with differences: 0 | E COND.           |        |                 |          |         |            |    |    |   |    |   |     | < >  |
| Description                                                                                                    | Table Name        | Status | Equal Different | Snapshot | DB only |            |    |    |   |    |   |     |      |
| Range group data - Input parameters of reading group                                                                                                    | /QTYW/READINGCCK  | :-)    | 1               |          |         |            |    |    |   |    |   |     | 0    |
| Description of range group parameters                                                                                                    | /QTYW/READINGCKT  | :-)    | 1               |          |         |            |    |    |   |    |   |     |      |
| Conversion group maintenance (natural gas & LNG)                                                                                                    |                   |        |                 |          |         |            |    |    |   |    |   |     |      |
| Definition of Conversion Groups                                                                                                    | <u>OIB01</u>      | :-)    | 1               |          |         |            |    |    |   |    |   |     |      |
| Conversion Group Text                                                                                                    | OIB01T            | :-)    | 1               |          |         |            |    |    |   |    |   |     |      |
| Function module definition (API/AGA/Customer functions)                                                                                                    | <u>OIB04</u>      | :-)    | 1               |          |         |            |    |    |   |    |   |     |      |
| Table for classification Conversiongrp - Readinggrp                                                                                                    | OIB CONV RDGRP    | :-)    | 1               |          |         |            |    |    |   |    |   |     |      |
| Product & Standard Specific Settings                                                                                                    |                   |        |                 |          |         |            |    |    |   |    |   |     | 1.1  |
| Maintain physical property data for natural gas, LNG & LPC                                                                                                    | 2                 |        |                 |          |         |            |    |    |   |    |   |     |      |
| Header data: physical properties of hydrocarbons                                                                                                    | OIB PPP HEADER    | :-)    | 1               |          |         |            |    |    |   |    |   |     |      |
| Header table: phys. properties of hydrocarb.: Description                                                                                                    | OIB PPP HEADERT   | :-)    | 1               |          |         |            |    |    |   |    |   |     |      |
| Physical properties data table                                                                                                    | OIB PPP DATA      | :-)    | <u>57</u>       |          |         |            |    |    |   |    |   |     | 0    |
|                                                                                                    |                   |        |                 |          |         |            |    |    |   |    |   |     |      |

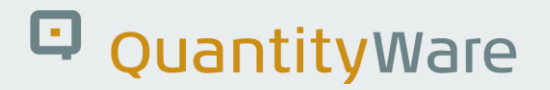

If an error is reported, you click on the error line to display the setting which is different.

If a scenario runs into an unexpected error and neither the scenario nor the configuration are showing any differences, the ABAP code base is the only remaining source of error. Then you should run the installation test in client 045 to ensure a validated code base in that system and check that the code base is consistent through all systems in your system landscape.

### 4.5.2. Maintain Scenario Logs

If a test scenario runs into an error, you have to analyze the reason for the error. Here you either:

- Display a range of scenario logs from archive, database, or snapshot
- Analyze a range of scenario logs
- Delete a range of scenario logs
- Archive a range of scenario logs

In the analysis activity, you may set the log error status (none – in process – complete – confirmed) and write a comment line into the log:

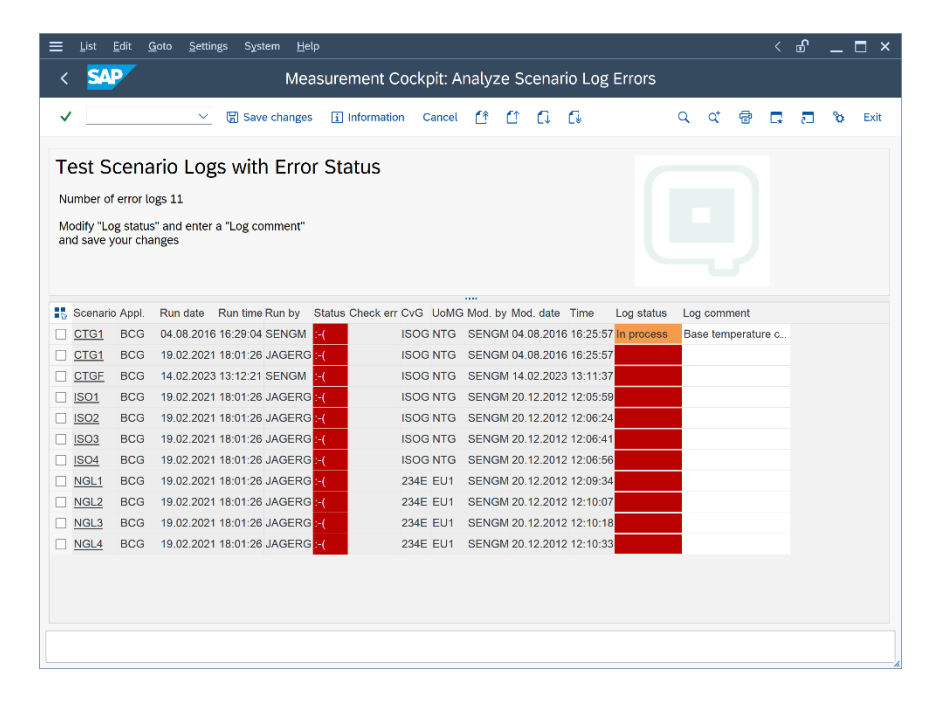

Note that error logs may only be archived if the log status is set to "confirmed".

### 4.5.3. Running Test Scenarios

If you select the "Run Scenarios" push button, you have the option to run all test scenarios, or one set of user specified scenarios. Here you set an indicator that writes a log protocol and/or snapshot for the scenario execution results.

| ≡ Program Edit Goto System Help                                                                                                    |   | <  | ക  |   | ⊐ × _ |
|----------------------------------------------------------------------------------------------------|---|----|----|---|-------|
| < SAP Measurement Cockpit: Run My Scenarios                                                                                                    |   |    |    |   |       |
| ✓ 🖓 (?; 🕅 👔 Cancel                                                                                                    | 6 | □. | 50 | ° | Exit  |
| Select run mode   Run all available scenarios  Run selected scenarios  Run all scenarios w/o snapshot                                                                                                    |   |    |    |   |       |
| Select log and snapshot indicator           O [Write no log, no snapshot           O Write log, no snapshot           Logs will be stored for all scenarios, no new snapshots stored           O Write snapshot and log           Logs and new snapshots (for green scenarios) stored |   |    |    |   |       |
|                                                                                                    |   |    |    |   |       |
|                                                                                                    |   |    |    |   |       |
|                                                                                                    |   |    |    |   |       |
|                                                                                                    |   |    |    |   |       |

The results of each scenario run are listed as shown in the next screen print, which is identical with the list for the CTG installation test scenario results.

| ≡ List Edit Ge                                                                                  | oto <u>S</u> ettings System <u>H</u> elp          |   |      | < | æ | _ | □ ×                                   |
|-------------------------------------------------------------------------------------------------|---------------------------------------------------|---|------|---|---|---|---------------------------------------|
| < SAP                                                                                           | Measurement Cockpit: Run My Scenarios             |   |      |   |   |   |                                       |
| ~                                                                                               | Information Cancel C C C                          | ۹ | c" 🗟 |   | 5 | ° | Exit                                  |
| Test Scenar<br>System/client:SOI/C<br>Date time: 14.02.20<br>My scenarios<br>No errors detected | <b>io Results</b><br><sup>65</sup><br>23 13:21:51 |   |      |   |   |   | · · · · · · · · · · · · · · · · · · · |
| Description                                                                                     | Value Logs Snapshots                              |   |      | - |   | - | 1                                     |
| Number of scenarios                                                                             | 0010                                              |   |      |   |   |   |                                       |
| Successfully executed                                                                           | 0010 No logs written No snapshots written         |   |      |   |   |   |                                       |
| Differences detected                                                                            | 0000 No logs written No snapshots written         |   |      |   |   |   |                                       |
|                                                                                                 |                                                   |   |      |   |   |   |                                       |
|                                                                                                 |                                                   |   |      |   |   |   |                                       |
|                                                                                                 |                                                   |   |      |   |   |   |                                       |
|                                                                                                 |                                                   |   |      |   |   |   |                                       |
|                                                                                                 |                                                   |   |      |   |   |   |                                       |
|                                                                                                 |                                                   |   |      |   |   |   |                                       |
|                                                                                                 |                                                   |   |      |   |   |   |                                       |
|                                                                                                 |                                                   |   |      |   |   |   |                                       |
|                                                                                                 |                                                   |   |      |   |   |   |                                       |
|                                                                                                 |                                                   |   |      |   |   |   |                                       |
|                                                                                                 |                                                   |   |      |   |   |   |                                       |
|                                                                                                 |                                                   |   |      |   |   |   |                                       |
|                                                                                                 |                                                   |   |      |   |   |   |                                       |

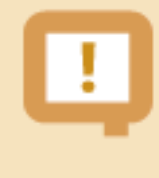

**Note**: all these activities require a careful semi-manual procedure where you calculate your expected results independently from the system results and use at least a four eyes principle to validate your results.

### 4.6. Summary

The QuantityWare Test Scenario Tool provides easy-to-use management functions for all of your important quantity conversion test scenarios. With these scenarios, you can continuously monitor and check the correctness of your productive BCG implementations, thus providing maximum security and stability for all logistics processes, which rely on accurate and well defined quantity conversion data for bulk products. Governance, Risk Management and Control procedures should always include such a state-of-the-art test procedure for bulk quantity values.

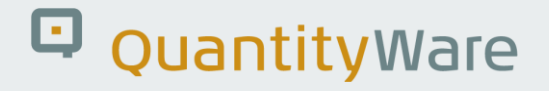

## 5. CTG - Configuration Template

### 5.1. Introduction

This chapter describes the CTG configuration template that is delivered with CTG within one BC set.

QuantityWare delivers only **client dependent** customizing configuration data (template data) as part of the BC set, "/QTYW/BCG\_30X" (where "30X" is the current valid installed QuantityWare BCS release – e.g. "30A") which CTG customers have to activate in one new test client (045) in order to run the QuantityWare CTG installation test and validate the CTG installation.

QuantityWare delivers language-dependent entries in English (EN), French (FR), Spanish (ES) and Portuguese (PT) for all customizing template data which is visible to the business user.

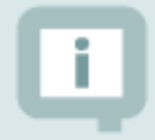

All customizing data can be accessed via the QuantityWare Gas Measurement Cockpit (PMC) via transaction /n/qtyw/cockpit\_gas, menu path:

Goto -> QuantityWare IMG

If you require detailed information as to how to access all CTG customizing data, see Chapter 7 CTG -Customizing Transactions.

The template configuration data can be divided into three parts:

- Unit of measure (UoM) definitions SAP customizing tables
- Quantity conversion configuration SAP customizing tables
- Quantity conversion configuration QuantityWare customizing tables

### 5.2. Unit of Measure Definitions

QuantityWare delivers Unit of Measure (UoM) definitions and dimension ID as part of the template. These definitions have been carefully checked via the CTG UoM compliance analysis. In addition ISO/UNECE code definitions are delivered. The UoM definitions fall into three categories:

- UoM definitions which are part of the SAP client 000 template, and which are not adjusted/corrected by QuantityWare with respect to quantity conversions SAP UoM
- UoM definitions which are part of the SAP client 000 template, and which are corrected by QuantityWare with respect to quantity conversion SAP UoM corrected
- New QuantityWare UoM definitions which are not part of the SAP client 000 template QuantityWare UoM

You access and check all UoM configuration data directly from the GMC, via tab strip "Units of Measurement"; here you navigate to the UoM maintenance transaction CUNI "SAP Units -> Maintain" or display lists of UoM in your logon client "SAP Units -> Display" for various selection criteria. If you select "Unit Tools -> Comparison", you may analyze the QuantityWare CTG BC set and compare UoM delivered within that BC set with UoM definitions in any client in your system:

| 🚍 Program Edit Goto System Ηelρ                                   |   | <  | æ | _ | □ ×  |
|-------------------------------------------------------------------|---|----|---|---|------|
| < SAP Measurement Cockpit: Compare Unit of Measure (UoM) Settings |   |    |   |   |      |
| V 🛛 Cancel                                                        | ÷ | D, | 5 | ъ | Exit |
| Select UoM source for display or comparison                       |   |    |   |   |      |
| Business configuration set                                        |   |    |   |   |      |
| O UoM selection by DIMID and UoM                                  |   |    |   |   |      |
| O Transport request / piece list                                  |   |    |   |   |      |
| Enter UoM source details                                          |   |    |   |   |      |
| BC Set ID                                                         |   |    |   |   |      |
| Unit settings from BC Set                                         |   |    |   |   |      |
| Unit settings from client                                         |   |    |   |   |      |
|                                                                   |   |    |   |   |      |
| Select Display or Compare                                         |   |    |   |   |      |
|                                                                   |   |    |   |   |      |
| Display units                                                     |   |    |   |   |      |
| O Compare units                                                   |   |    |   |   |      |
|                                                                   |   |    |   |   |      |
|                                                                   |   |    |   |   |      |
|                                                                   |   |    |   |   |      |
|                                                                   |   |    |   |   |      |
|                                                                   |   |    |   |   |      |
|                                                                   |   |    |   |   |      |
|                                                                   |   |    |   |   |      |
|                                                                   |   |    |   |   |      |

## 5.3. Conversion Group Configuration

QuantityWare delivers a complete quantity conversion configuration for high and low pressure dry natural gas, LNG and NGL as part of the BCG template. These definitions are maintained in SAP and QuantityWare customizing tables. More than 300 conversion groups and associated reading groups, range check groups etc. are delivered with the BC set template. QuantityWare BCS conversion groups (and the associated reading groups and range groups) follow the QuantityWare naming convention as described in the table below:

| Conversion group                | Product group                                                                  |
|---------------------------------|--------------------------------------------------------------------------------|
| Q00* - Q0U*                     | Products handled by industry practice formula (e.g. linear density correction) |
| Crude Oil & Products – not part | of BCG                                                                         |
|                                 | ASTM D 1250                                                                    |
| Q0V* - Q0Z*                     | ASTM D 1250-52 products                                                        |
| Q1*                             | Crude Oil                                                                      |
| Q2*                             | Refined Products                                                               |
| Q3*                             | Special Applications "Chemicals"                                               |
| Q4*                             | Lubricating Oils                                                               |
|                                 | Other Standards – NGL/LPG part of BCG                                          |
| Q5*                             | Asphalt, Bitumen, Road Tar                                                     |
| Q7*                             | LPG – Liquefied Petroleum Gas                                                  |
| Q9*                             | Industrial Aromatic Hydrocarbons & Bulk Chemicals                              |
| QI*                             | Renewable Fuels & similar products                                             |
| QS*                             | Solids (e.g. sulfur)                                                           |
| Natural Gas, Hydrogen & LNG     |                                                                                |
| QT*                             | 100% hydrogen                                                                  |
| QU*                             | LNG – Liquefied Natural Gas – BCG                                              |
| QV*                             | Natural gas – high and low pressure pipeline – BCG                             |
| QWWW                            | MQCI zero model conversion group - technical                                   |

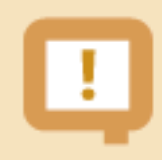

For CTG usage, these template conversion groups are not released and are solely utilized for the CTG installation test.

## 5.4. QuantityWare IMG Access

You access all configuration data of your legacy SAP QCI conversion group configuration from the GMC via the QuantityWare IMG:

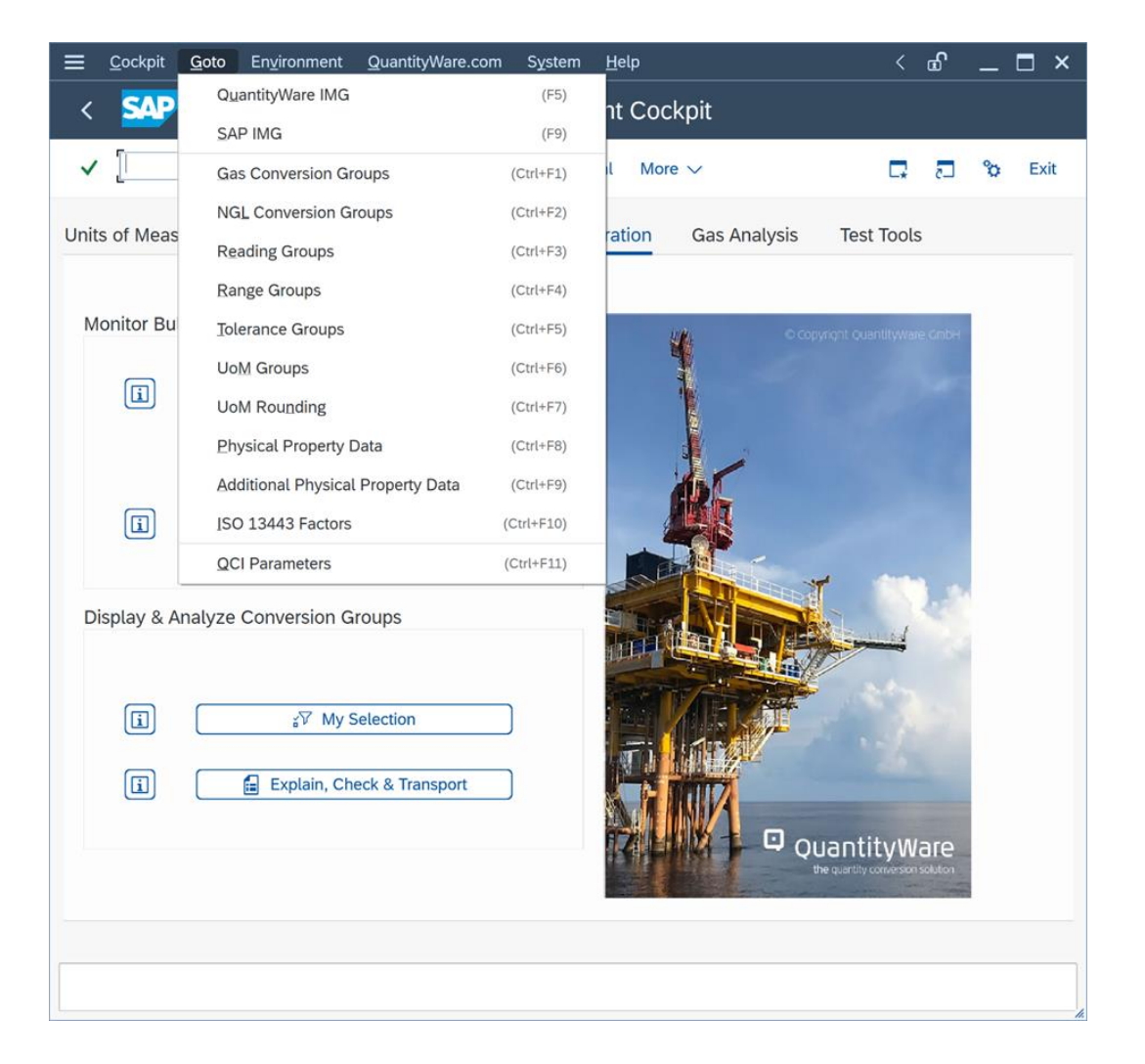

### 5.5. Summary

A clearly-defined template of values describing calculations parameters, as well as the background knowledge as to where the values can be found within SAP DDIC forms the basis of a reliable quantity calculations environment. Without such an extensive framework, true transparency and accurate representation of the calculations required by business processes and their regulatory bodies cannot be practically validated. QuantityWare presents such a clearly-defined reference configuration template to meet customer's needs.

# 6. CTG - SAP QCI Enhancements of Legacy Configurations

### 6.1. Introduction

There are several ways in which quantity conversion calculations can be approached, all of which are comprised of distinct "calculation steps". A sequence of calculation steps, typically including calculation procedures of measurement parameters, the conversion of different kinds of quantities ("dimensions" in SAP terminology), as well as rounding procedures, comprise the basic definition of the conversion model.

Different conversion models are defined in national and international measurement standards and are in use within the oil & gas and chemicals industries.

Technically, the implementation of a specific model should be independent of the interface by which the model-based conversion algorithms are accessed.

The standard SAP QCI (Quantity Conversion Interface) provides one calculation model which is integrated within the technical interface. This model can be enhanced via BAdI (Business Add In) implementations to a certain extent, but does not allow for deviation from the hard coded SAP QCI calculation model. In addition to this, extension of the standard SAP model to include weight and mass calculations in parallel is cumbersome and requires code modifications.

Using the CTG PMC capabilities, your SAP QCI legacy conversion group configuration can be enhanced considerably without changing your validated calculation logic.

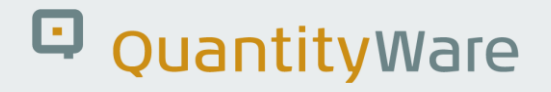

### 6.2. Parameter Range Check Settings

Within the SAP QCI, you cannot define that certain measurement parameters have to lie within a specified range of values.

An example would be the natural gas heating value. In the standard SAP Oil, Gas, & Energy system, you can enter any value between 0.000 01 and 1 000 000.000 MJM (Mega joule per cubic meter), and the system calculates volume and energy quantity values for any heating value. Typically several parameters are required for the quantity conversion and data entry can be cumbersome and, if not checked, lead to erroneous results which may have considerable financial impact on your business. This is true for automated data input via SAP BAPI as well as manual user data entry.

To provide this important requirement, QuantityWare delivers customizing tables (maintainable via transaction /QTYW/RANGES or directly from the GMC, which can be defined to contain for all your legacy reading groups the relevant parameter reading group range data range sets.

If you select one specific reading group, you can select all available parameters for which the following data can be maintained:

- High level error limit: Any number with up to 6 decimal places
- Low level error limit: Any number with up to 6 decimal places
- High level warning limit: Any number with up to 6 decimal places
- Low level warning limit: Any number with up to 6 decimal places
- The unit of measure (UoM) for each parameter

For character format parameters, you can define an exact match or if a value needs to be excluded. The CTG range check function can be activated for your SAP QCI legacy conversion groups.

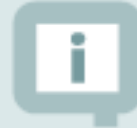

It is not required to maintain all data for all parameters. You can for example just maintain lower limits (E and W), or just Warning limits.

Technically, the range checks are executed if function /QTYW/CHECK\_PARAM\_RANGES is included within the conversion group. As soon as range data is maintained, the checks are performed for each quantity conversion calculation.

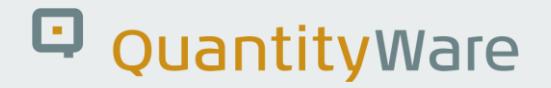

Example: SAP QCI legacy conversion group ISOG extension with range check function:

|      | <u>T</u> able View | <u>E</u> dit | <u>G</u> oto | <u>S</u> ele | ection | <u>U</u> tilities | System   | <u>H</u> elp      |          |        |       |       |         |         |          |   |    | £ | _  | ⊐ ×            |
|------|--------------------|--------------|--------------|--------------|--------|-------------------|----------|-------------------|----------|--------|-------|-------|---------|---------|----------|---|----|---|----|----------------|
| <    | SAP                |              |              | Cha          | inge   | View "S           | SAP Q    | XI & N            | 1QCI     | Moc    | del F | uncti | ion Sec | uence": | Overview |   |    |   |    |                |
|      |                    |              |              |              | 0      |                   |          |                   |          |        |       |       |         |         |          |   |    |   |    |                |
| ~    |                    |              | $\sim$       | B            | 6%     | New Ent           | tries 🔒  | Θ                 | \$       |        | •6    |       | Cancel  | More 🗸  |          | đ | L* | 5 | ô  | Exit           |
| Dial | og Structure       |              |              | SA           | P QCI  | & MQCI I          | Model Fu | nction            | Sequ     | ence   |       |       |         |         |          |   |    |   |    | 6              |
| ~C   | ]QCI: LNG, N       | latural C    | Gas & Hy     |              | Conve  | rsion grou        | p FS     | Eur               | nction r | nodule | name  |       |         |         |          |   |    |   | Fu | ncti           |
|      | SAP QCI            | & MQC        | I Model I    |              | ISOG   | 0                 | . 1      | /OT               | /W/CH    | IECK F | PARAN |       | GES     |         |          |   |    |   | 5  | <sup>7</sup> 0 |
|      | Link Read          | ding Gro     | oup to Co    |              |        |                   |          |                   |          |        |       |       |         |         |          |   |    |   | L  | Ľ              |
|      | 🗅 Assign Ac        | ditional     | l Units to   |              |        |                   |          |                   |          |        |       |       |         |         |          |   |    |   |    |                |
|      | 🗋 Assign Se        | et ID for    | Physical     |              |        |                   |          |                   |          |        |       |       |         |         |          |   |    |   |    |                |
|      |                    |              |              |              |        |                   |          |                   |          |        |       |       |         |         |          |   |    |   |    |                |
|      |                    |              |              |              |        |                   |          |                   |          |        |       |       |         |         |          |   |    |   |    |                |
|      |                    |              |              |              |        |                   |          |                   |          |        |       |       |         |         |          |   |    |   |    |                |
|      |                    |              |              |              |        |                   |          |                   |          |        |       |       |         |         |          |   |    |   |    |                |
|      |                    |              |              |              |        |                   |          |                   |          |        |       |       |         |         |          |   |    |   |    |                |
|      |                    |              |              |              |        |                   |          |                   |          |        |       |       |         |         |          |   |    |   |    |                |
|      |                    |              |              |              |        |                   |          |                   |          |        |       |       |         |         |          |   |    |   |    |                |
|      |                    |              |              |              |        |                   |          |                   |          |        |       |       |         |         |          |   |    |   |    |                |
|      |                    |              |              |              |        |                   |          |                   |          |        |       |       |         |         |          |   |    |   |    |                |
|      |                    |              |              |              |        |                   |          |                   |          |        |       |       |         |         |          |   |    |   |    |                |
|      |                    |              |              |              |        |                   |          |                   |          |        |       |       |         |         |          |   |    |   |    |                |
|      |                    |              |              |              |        |                   |          |                   |          |        |       |       |         |         |          |   |    |   |    |                |
|      |                    |              |              |              |        |                   |          |                   |          |        |       |       |         |         |          |   |    |   |    |                |
|      |                    |              |              |              |        |                   |          |                   |          |        |       |       |         |         |          |   |    |   |    | ~              |
|      |                    |              |              |              |        |                   |          | $\langle \rangle$ |          |        |       |       |         |         |          |   |    |   |    | < > ~          |
|      |                    |              |              |              |        |                   |          |                   |          |        |       |       |         |         |          |   |    |   |    |                |
|      | _                  | 1            | 0            |              |        |                   |          | →≣ Po             | sition.  |        |       |       | Entry 1 | of 1    |          |   |    |   |    |                |
| -    |                    |              |              |              |        |                   |          |                   |          |        |       |       | ,-      |         |          |   |    |   |    |                |
| 0    | One entry ch       | nosen V      | 'iew detai   | ls           |        |                   |          |                   |          |        |       |       |         |         |          |   |    |   |    |                |

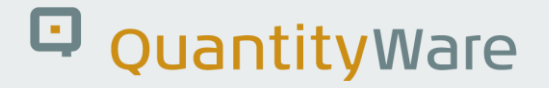

## 6.3. Conversion Group Documentation

Via CTP customizing, you document the SAP QCI legacy conversion groups for **NGL/LPG** conversion groups.

| ≡    | Implementation Guide Edit Goto Additional Information Utilities System Help 🤇 🕤 🗌 🗆                                                                                                    | × |
|------|----------------------------------------------------------------------------------------------------|---|
| <    |                                                                                                    |   |
|      |                                                                                                    |   |
| ~    | ✓ ✓ → ■ Existing BC Sets 1 Release Notes Change Log More ∨ Q Q <sup>†</sup> C   C   C   C   C   C   C   C   C                                                                                                    |   |
|      |                                                                                                    |   |
| Stru | ucture                                                                                                    |   |
|      | QuantityWare Solutions                                                                                                    |   |
|      | > Bulk Calculations - Petroleum (BCP)                                                                                                    |   |
|      | Compliance & Transparency - Petroleum (CTP)                                                                                                    |   |
|      | > Basic Settings & Constants                                                                                                    |   |
|      | V Quantity Conversion Settings                                                                                                    |   |
|      | 🗟 🕒 Maintain reading group data                                                                                                    |   |
|      | 🙆 🔆 Define ranges for reading group data                                                                                                    |   |
|      | (🔬 😋 Maintain SAP QCI conversion groups                                                                                                    |   |
|      | (삶 ⓒ Maintain SAP QCI conversion group documentation                                                                                                    |   |
|      | SAP QCI Business Add-Ins (BAdIs)                                                                                                    |   |
|      | > Product & Standard Specific Settings                                                                                                    |   |
|      | > Petroleum Measurement Cockpit Settings                                                                                                    |   |
|      | Control Control Contro |   |
|      | Compliance Analysis reference data                                                                                                    |   |
|      | Configure QuantityWare message handling                                                                                                    |   |
|      | > Built Calculations - Gas (BCG)                                                                                                    |   |
|      | Computance & transparency - Gas (CTG)                                                                                                    |   |
|      |                                                                                                    |   |
|      |                                                                                                    |   |
|      |                                                                                                    |   |
|      |                                                                                                    |   |
|      |                                                                                                    |   |
|      |                                                                                                    |   |
|      |                                                                                                    |   |
|      |                                                                                                    |   |

| Change View "Maintain Conversion Group Documentation": Details                                                                                                    | $\equiv$ <u>T</u> able View <u>E</u> | lit <u>G</u> oto <u>S</u> election <u>U</u> tilities System <u>H</u> elp |   | <  | £ | _ [ | ⊐ ×  |
|----------------------------------------------------------------------------------------------------|--------------------------------------|--------------------------------------------------------------------------|---|----|---|-----|------|
| V V     SAP OCI Model     BAP OCI Model     BAP OCI Are Buoyancy Factor - Material Master     Veight standard     SAP OCI Air Buoyancy Factor - Material Master                                                                                                    | < SAP                                | Change View "Maintain Conversion Group Documentation": Details           |   |    |   |     |      |
| Conversion grp. 234E Maintain Conversion Group Documentation  MQCI model SAP QCI Model - BAdI Extensions w. Customer Code CTPL standard SAP QCI GPA TP-25 : COPY of SAP Example Weight standard SAP QCI Air Buoyancy Factor - Material Master                                                                                                    | ✓                                    | ✓ ☐ 6ŷ New Entries 4 ⊂ 5 4 C→ ≡ Cancel                                   | ē | -* | 5 | °   | Exit |
| Maintain Conversion Group Documentation          MQCI model       [SAP QCI Model - BAdl Extensions w. Customer Code         CTPL standard       SAP QCI GPA TP-25 : COPY of SAP Example         Weight standard       SAP QCI Air Buoyancy Factor - Material Master                                                                                                    | Conversion grp.                      | 234E                                                                     |   |    |   |     |      |
| MQCI model SAP QCI Addel - BAdi Extensions w. Customer Code<br>CTPL standard SAP QCI GPA TP-25 : COPY of SAP Example<br>Weight standard SAP QCI Air Buoyancy Factor - Material Master<br>Veright standard SAP QCI Air Buoyancy Factor - Material Master<br>Veright standard SAP QCI Air Buoyancy Factor - Material Master<br>Veright standard SAP QCI Air Buoyancy Factor - Material Master<br>Veright standard SAP QCI Air Buoyancy Factor - Material Master<br>Veright standard SAP QCI Air Buoyancy Factor - Material Master<br>Veright standard SAP QCI Air Buoyancy Factor - Material Master<br>Veright SAP QCI Air Buoyancy Factor - Material Master<br>Veright SAP QCI Ai | Maintain Conversio                   |                                                                          |   |    |   |     |      |
| CTPL standard       SAP QCI GPA TP-25 : COPY of SAP Example         Weight standard       SAP QCI Air Buoyancy Factor - Material Master                                                                                                    | MOCL model                           |                                                                          |   |    |   |     |      |
| Weight standard       SAP QCI Air Buoyancy Factor - Material Master         V       V                                                                                                    | CTPL standard                        | SAP QCI GPA TP-25 : COPY of SAP Example                                  |   |    |   |     |      |
|                                                                                                    | Weight standard                      | SAP QCI Air Buoyancy Factor - Material Master                            |   |    |   |     |      |
|                                                                                                    |                                      |                                                                          |   |    |   |     |      |
|                                                                                                    |                                      |                                                                          |   |    |   |     |      |
|                                                                                                    |                                      |                                                                          |   |    |   |     |      |
|                                                                                                    |                                      |                                                                          |   |    |   |     |      |
|                                                                                                    |                                      |                                                                          |   |    |   |     |      |
|                                                                                                    |                                      |                                                                          |   |    |   |     |      |
|                                                                                                    |                                      |                                                                          |   |    |   |     |      |
|                                                                                                    |                                      |                                                                          |   |    |   |     |      |
|                                                                                                    |                                      |                                                                          |   |    |   |     |      |
|                                                                                                    |                                      |                                                                          |   |    |   |     |      |
|                                                                                                    |                                      |                                                                          |   |    |   |     |      |
|                                                                                                    |                                      |                                                                          |   |    |   |     |      |
|                                                                                                    |                                      |                                                                          |   |    |   |     |      |
|                                                                                                    |                                      |                                                                          |   |    |   |     |      |
|                                                                                                    |                                      |                                                                          |   |    |   |     |      |

The conversion model is the SAP QCI model (or customer specific), the weight standard is typically the SAP QCI air buoyancy factor model (or customer specific). As CTPL standard the SAP Template supports the GPA TP-25 – COPY of SAP example standard.

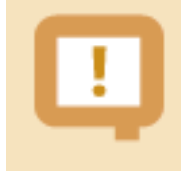

This documentation is mandatory if you wish to utilize all GMC tools for your SAP QCI NGL legacy conversion groups.

Example: Conversion group documentation for SAP QCI legacy conversion group 234E:

| ≡ List Edit Goto System Help                                                                                                    |      | <        | £  | _ | □ ×  |
|----------------------------------------------------------------------------------------------------|------|----------|----|---|------|
| < SAP Petroleum Measurement Cockpit: Explain, Check & Transport - ECT                                                                                                    |      |          |    |   |      |
| ✓ S Export to PDF Cancel 1 1 1 1 1 2 Q Q                                                                                                    | Ŧ    | <b>R</b> | 5  | ° | Exit |
| Analysis for conversion group : 234E 23824E 60 °F LPG REL. DENSITY<br>Conversion group is configured to utilize the SAP QCI quantity conversion model without QuantityWare implementations | (GPA | A TP2    | 5) |   | Ý    |
| 1.) The product type defined in the conversion group is:<br>Liquid petroleum gas (LPG/NGL)                                                                                                 |      |          |    |   |      |
| 2.) The calculation model assigned to the conversion group is :<br>SAP QCI Model - BAdI Extensions w. Customer Code                                                                        |      |          |    |   |      |
| 3.) The mass to weight standard assigned to the conversion group is:<br>SAP QCI Air Buoyancy Factor - Material Master                                                                      |      |          |    |   | - 1  |
| 4.) The CT(P)L standard (volume correction) assigned to the conversion group is:<br>SAP QCI GPA TP-25 : COPY of SAP Example                                                                |      |          |    |   |      |
| 5.) The base temperature of the conversion group is:<br>60.00 Fahrenheit                                                                                                    |      |          |    |   |      |
| 5b.) The base pressure of the conversion group is:<br>Not defined                                                                                                    |      |          |    |   |      |
| 6.) The density type of the conversion group is:<br>Relative Density (relative to water at standard conditions)                                                                            |      |          |    |   |      |
| 7.) The -base density - unit of measure is:<br>Not defined                                                                                                    |      |          |    |   |      |
| 8.) Conversion group utilizes ASTM D1250-80 density of water @ 60 °F: 999.012 kg/m³<br>This value is utilized to convert API gravity or relative density to an absolute density value      |      |          |    |   |      |
| L                                                                                                    |      |          |    |   | Ŷ    |
|                                                                                                    |      |          |    |   |      |

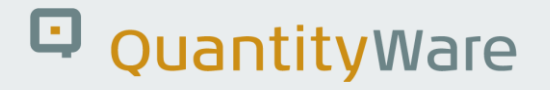

### 6.4. Quantity Value Synchronization

For CTG usage, QuantityWare has released the MQCI function /QTYW/MQCI\_SYNC\_EXT\_VALUES. You may implement this function in your SAP QCI BAdI OIB\_QCI\_ROUND\_QTY, to ensure that external quantity values are always synchronized with internally calculated values. Read the <u>Synchronization FAQ</u> for details.

| ≡   | Meṯhod <u>E</u> dit                                                                                                    | <u>G</u> oto                                                                                                    | Utilitie                                                                                                  | ≧ En <u>∖</u>                                                                              | <u>/</u> ironme                                                                                                    | nt Syste                                                                                                    | m <u>H</u> e                                                         | lp   |               |                             |                                                           |                                                          |        |       |      |        |      |   |                |   | <  | £ | _ | □ ×  |
|-----|----------------------------------------------------------------------------------------------------|----------------------------------------------------------------------------------------------------|----------------------------------------------------------------------------------------------------|--------------------------------------------------------------------------------------------|----------------------------------------------------------------------------------------------------|----------------------------------------------------------------------------------------------------|----------------------------------------------------------------------|------|---------------|-----------------------------|-----------------------------------------------------------|----------------------------------------------------------|--------|-------|------|--------|------|---|----------------|---|----|---|---|------|
| <   | SAP                                                                                                    |                                                                                                    |                                                                                                    |                                                                                            |                                                                                                    | Clas                                                                                                    | s Buil                                                               | der: | Class         | s /QT                       | YW/C                                                      | L_IM                                                     | _SYN   | 1C_C  | QUAN | l Disp | olay |   |                |   |    |   |   |      |
| ~   |                                                                                                    |                                                                                                    | ~ ~                                                                                                    | 62                                                                                         | 8                                                                                                    | (j) (i)                                                                                                    | ą.                                                                   | *    | 4             | οş                          | 8 3                                                       | i                                                        | •      | •     | More | ~      |      | Q | Q <sup>+</sup> | Ŧ | □. | 5 | ° | Exit |
| Ty. | Parameter           ITC_PARAM           TC_QT2TAB           CT_RETURN           CALCULATIC           3           */ Plu           4           71           6           71           6           71           8           9           11           6           7           6           7           8           9           11           12           13           ME3           14           15           16           16           17           18           ENDH1           17           18           ENDH1 | DN_FAILU<br>X_OIB_C<br>if_ex_<br>fUNCTI<br>BLES<br>coib_a<br>coib_a<br>coib_coib_<br>coib_coib_<br>coib_coib_<br>coib_coib_<br>coib_coib_<br>coib_coib_<br>coib_coib_<br>coib_coib_<br>coib_coib_<br>coib_coib_<br>coib_coib_<br>coib_coib_<br>coib_coib_<br>coib_coib_<br>coib_coib_coib_<br>coib_coib_coib_coib_<br>coib_coib_coib_coib_coib_<br>coib_coib_coib_coib_coib_coib_coib_coib_ | JRE<br>CCI_ROU<br>oib_qcl<br>YW MOC:<br>ON '/O'<br>10<br>05<br>s<br>tion_fe<br><> 0.<br>D sy-ma<br>ATSING | Typ<br>TYF<br>TYF<br>TYF<br>TYF<br>I_rour<br>I_syna<br>ailurc<br>agid 1<br>-msgv1<br>calct | e spec.<br>FE OL_1<br>FE OL_1<br>FE TDS<br>Y-ROUI<br>d_qty<br>d_qty<br>= it<br>- tc<br>- ct<br>- ct<br>- ct<br>- ct<br>- ct<br>- ct<br>- c | T_QCL_TAU<br>T_QCL_QT<br>PBAPIRET<br>PBAPIRET<br>Tound_c<br>zation N<br>NC_EXT_L<br>c_param<br>qt2tab<br>_return<br>y-msqty<br>sqv2 sy-<br>n_failun | 3<br>Y<br>I2 OPTI<br>I<br>I<br>I<br>VALUES<br>NUMBEI<br>msgv3<br>re. | ONAL | msqno<br>sgv4 | Dee<br>Pa<br>Qu<br>Ta<br>Ca | scription<br>rameter<br>antity T<br>ble Type<br>Iculation | n<br>Table<br>able<br>e of BAF<br>n failed<br><br>Active | PIRET2 |       |      |        |      |   |                |   |    |   |   | 7    |
|     |                                                                                                    |                                                                                                    |                                                                                                    |                                                                                            |                                                                                                    |                                                                                                    |                                                                      |      |               |                             | ABAP                                                      |                                                          | L      | .n 1C | ol 1 |        |      |   |                |   |    | I |   | ¢    |
|     |                                                                                                    |                                                                                                    |                                                                                                    |                                                                                            |                                                                                                    |                                                                                                    |                                                                      |      |               |                             |                                                           |                                                          |        |       |      |        |      |   |                |   |    |   |   |      |

### 6.5. Summary

Leveraging the flexibility of SAPs Oil & Gas solution technical design, you considerably enhance existing SAP QCI functionality, allowing to represent business- and regulatory-driven calculation requirements accurately and transparently in a single, controlled environment, on demand.

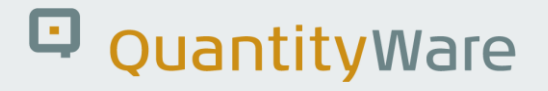

## 7. CTG - Customizing Transactions

### 7.1. Introduction

Within this chapter, we provide an overview of CTG customizing transaction access, as well as some basic documentation on the configuration options provided via customizing options.

### 7.2. QuantityWare Customizing Transactions

QuantityWare delivers customizing data for CTG that are maintainable via transactions for all SAP QCI legacy conversion groups. All relevant customizing transactions for bulk quantity conversion configuration can be accessed via the QuantityWare Gas Measurement Cockpit (GMC - transaction /n/QTYW/COCKPIT\_GAS):

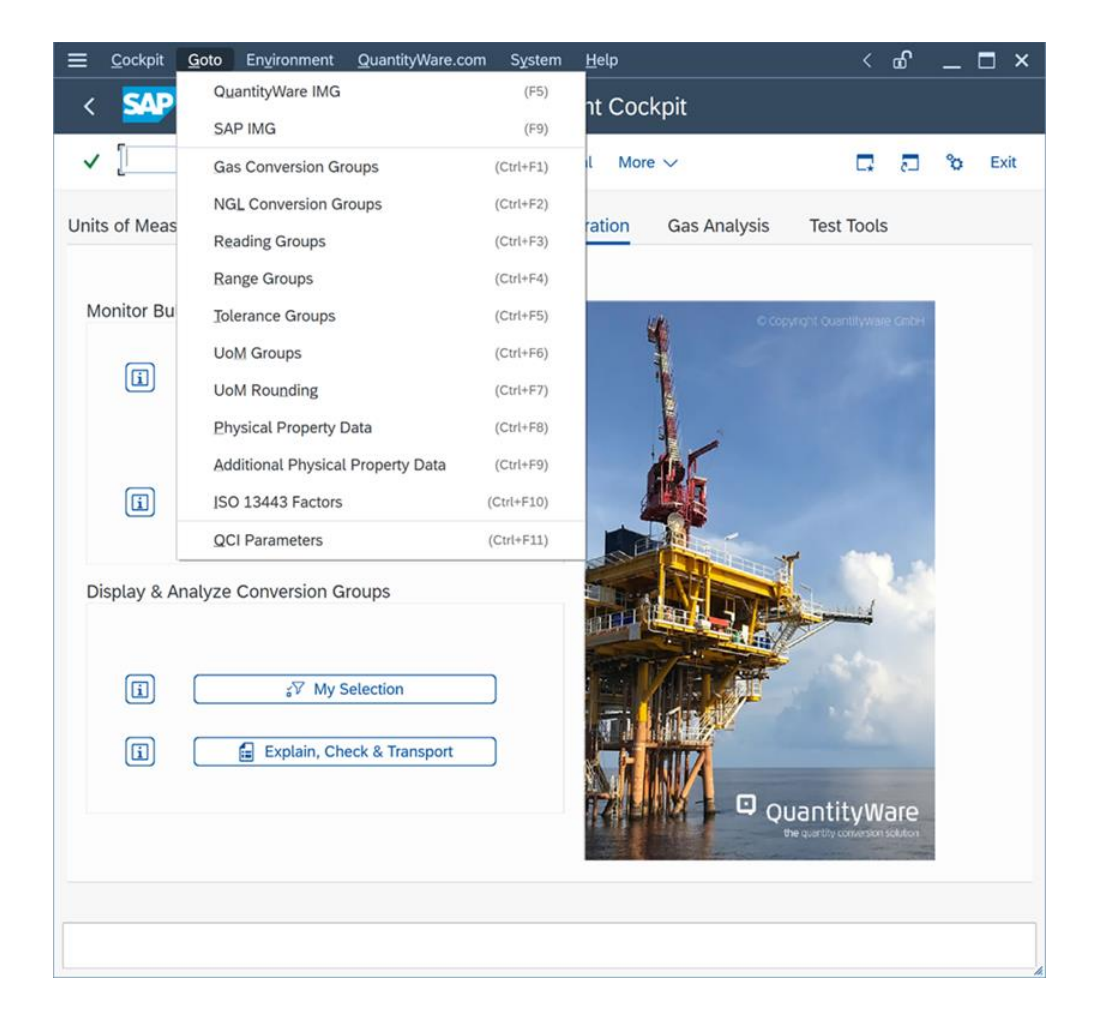

Under menu path GOTO you can navigate to the QuantityWare IMG, as well as to the complete SAP IMG. For fast access, the following transactions can be called directly from the menu:

- Gas Conversion Groups SAP QCI conversion group maintenance
- NGL Conversion Groups SAP QCI conversion group maintenance
- Reading Groups SAP QCI reading group maintenance
- Range Groups /n/QTYW/RANGES
- Tolerance Groups SAP QCI BAdI implementations
- UoM Groups SAP QCI UoM group definition
- UoM Rounding SAP QCI BAdl implementations
- Physical Property Data /n/QTYW/PPP\_DATA
- Additional Physical Property Data /n/QTYW/PPP\_SUMMATION
- ISO 13443 Factors /n//QTYW/ISO13443
- QCI parameters /n/QTYW/QCI

In order to provide a structured implementation guide (IMG) for all relevant customizing transactions for bulk quantity conversions, these transactions are collected within the QuantityWare customizing IMG structure which you access via the CTG IMG - Gas Measurement Cockpit, Menu: Goto – QuantityWare IMG and expand the "Compliance & transparency - Gas (CTG)" node:

| ≡        | Implementation Guide Edit Goto Additional Information Utilities System Help                                                                                                    | <  | æ | _ 🗖   | ×    |
|----------|----------------------------------------------------------------------------------------------------|----|---|-------|------|
| <        | Display IMG                                                                                                    |    |   |       |      |
|          |                                                                                                    |    |   |       |      |
| ~        | $\checkmark$ $\checkmark$ $\rightarrow$ $\equiv$ Existing BC Sets $i$ Release Notes More $\checkmark$ Q Q <sup>+</sup>                                                                                                    | L. | 5 | °o Ex | it   |
|          |                                                                                                    |    |   |       |      |
| Struc    | cture                                                                                                    |    |   |       |      |
|          | Compliance & Transparency - Gas (CTG)                                                                                                    |    |   |       | 0    |
|          | ✓ Basic Settings & Constants                                                                                                    |    |   |       |      |
|          | (b) (℃) Check Units of Measurement (UoM)                                                                                                    |    |   |       |      |
|          | (ⓑ (♀) Define Combustion Dimensions for Natural Gas                                                                                                    |    |   |       | 11   |
|          | <u>(A)</u> (⊖ Maintain basic QCI parameters                                                                                                    |    |   |       |      |
|          | 協 (                                                                                                    |    |   |       | - 11 |
|          | <u>(a)</u> (←) Define UoM for API gravity and relative density                                                                                                    |    |   |       | -11  |
| <u> </u> | C O O C C C C C C C C C C C C C C C                                                                                                    |    |   |       | 1    |
| 2        | Configure SAP QCI message handling                                                                                                    |    |   |       |      |
| <u> </u> | C Select quantity conversion default table for business transactions                                                                                                    |    |   |       | 1    |
| <u> </u> | Conversion mode for business transactions                                                                                                    |    |   |       | -11  |
|          | Quantity Conversion Settings                                                                                                    |    |   |       | 1    |
|          | Image: Section of the section of the section of t             |    |   |       |      |
|          | A Maintain CAD COL communities group data                                                                                                    |    |   |       | 1    |
| -        | CAP OCI Duringes Add les (PAdls)                                                                                                    |    |   |       | 1    |
|          | Construction and a second second |    |   |       |      |
|          | Product & Standard Specific Settings                                                                                                    |    |   |       |      |
| H        | A C Maintain ISO 13///3 conversion factors                                                                                                    |    |   |       | 11   |
| H        | Company and the second state of the second state of the secon |    |   |       |      |
|          | Components                                                                                                    |    |   |       |      |
|          | A C Maintain UoM Compliance Analysis reference data                                                                                                    |    |   |       |      |
|          | Gas Measurement Cocknit Settings                                                                                                    |    |   |       |      |
|          | / Mas measurement output settings                                                                                                    |    |   |       | -0   |
|          |                                                                                                    |    |   |       |      |
|          |                                                                                                    |    |   |       |      |

In detail, the following configuration data is translated within the CTG template:

• All UoM definitions (dimensions, ISO/UNECE codes, UoM short and long texts)

### 7.3. Summary

Via a comprehensive IMG structure, the complex and detailed customizing required for modern quantity conversions can be accessed and governed in an efficient and transparent manner.

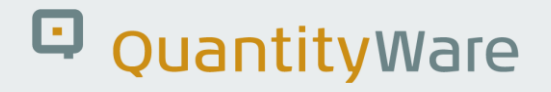

## 8. CTG – Gas Measurement Cockpit - Security

With BCS, additional authority profiles, single roles and example composite roles for PMC and GMC access and usage (including SAP QCI legacy RFC and "call system" test reports) are defined, implemented and shipped.

13 technical authorization objects are the basis for all single roles, 20 single roles are available:

| =                             | Role Name (2) 20 Entries found                                    |
|-------------------------------|-------------------------------------------------------------------|
| Single Roles Composite R      | oles Roles                                                        |
|                               | ×                                                                 |
| ✓ ≥ Q q <sup>*</sup> ★  ∅ ⊕ ∨ |                                                                   |
| Single Role                   | Short Role Description                                            |
| Y_QTYW_BUSINESS_OBJ_DISPLAY   | QTYW single role - display business objects                       |
| Y_QTYW_CALCULATIONS           | QTYW single Role - execute calculations                           |
| Y_QTYW_CALL_SYSTEM            | QTYW single role - CALL SYSTEM by QTYW                            |
| Y_QTYW_COCKPIT                | QTYW single role - Cockpit authorization                          |
| Y_QTYW_CROSS_CLIENT           | QTYW single role - Cross client reading of customizing data       |
| Y_QTYW_CUSTOMIZING            | QTYW single role - create, maintain and delete customizing        |
| Y_QTYW_LICENSE_MAINTAIN       | QTYW single role - install and update QW licenses                 |
| Y_QTYW_LIST                   | QTYW single role - generate and print lists of standards          |
| Y_QTYW_RFC                    | QTYW single role - authorization to use the QTYW RFC modules      |
| Y_QTYW_TABU_DISPLAY           | QTYW single role - Display QTYW customizing tables                |
| Y_QTYW_TABU_MAINTAIN          | QTYW single role - Maintain QTYW customizing tables               |
| Y_QTYW_TABU_SAP_DISPLAY       | QTYW single role - Display SAP customizing tables                 |
| Y_QTYW_TABU_SAP_MAINTAIN      | QTYW single role - Maintain SAP customizing tables                |
| Y_QTYW_TCD_CUS_MAINTAIN       | QTYW single role - create, maintain and delete customizing        |
| Y_QTYW_TCD_SAP_BUS_OBJ_DIS    | QTYW single role - display business objects of SAP                |
| Y_QTYW_TCD_SAP_CUS_MAINTAIN   | QTYW single role - create, maintain and delete customizing of SAP |
| Y_QTYW_TEST_EXECUTE           | QTYW single role - execute test programs                          |
| Y_QTYW_TEST_MAINT_LOGS        | QTYW single role - maintain the scenario log database             |
| Y_QTYW_TEST_MAINT_SCENARIOS   | QTYW single role - Crate, change and delete test scenarios        |
| Y_QTYW_TEST_MAINT_SNAPSHOTS   | QTYW single role - maintain the scenario snapshot database        |

These single roles encompass all Petroleum and Gas Measurement capabilities for which a user may be granted authority.

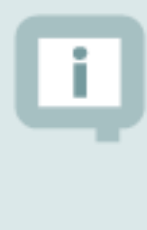

No additional QuantityWare authority check is performed during actual quantity conversion calculations in business transactions - all QuantityWare implementations are ABAP based calculations which are already secured via the standard SAP-suggested security concepts implemented in these transactions.

#### 3 composite roles are delivered as examples:

| E Role Na                                     | ame (2) 3 Entries found                        | × |
|-----------------------------------------------|------------------------------------------------|---|
| Single Roles Composite Roles                  | Roles                                          | > |
|                                               | $\checkmark$                                   |   |
| ✓ 🗵 Q q <sup>+</sup> ★ 🔊 🖶 ∨<br>Print Locally |                                                |   |
| Composite role                                | Short Role Description                         |   |
| Y_QTYW_CERTIFIED_CONSULTANT                   | QTYW composite role - Certified BCS Consultant |   |
| Y_QTYW_EXPERT_BUSINESS_USER                   | QTYW composite role - Expert Business User     |   |
| Y_QTYW_MEASUREMENT_SPECIALIST                 | QTYW composite role - Measurement Specialist   |   |

All roles are documented and accessible via standard SAP role maintenance. Role Y\_QTYW\_CERTIFIED\_CONSULTANT must be assigned to the user ID which is used to run the QuantityWare implementation and installation test in client 045.

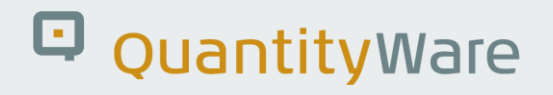

## 9. CTG - Protection of Intellectual Property

With QuantityWare BCS, QuantityWare delivers a powerful and unique quantity conversion solution to the oil & gas industries. Technically, the solution is delivered as a certified SAP Add-On to the Oil & Gas solution. In order to enhance customer security and protect QuantityWare GmbH's intellectual property (IP), three protection measures have been defined as an integral part of the technical ABAP solution:

- Every BCS customer requires a valid software license key in order to execute the installation test and subsequent quantity conversions. CTG customers have decided not to utilize QuantityWare implementations and do not require such a license key after the installation test has been performed successfully.
- The ABAP source code that implements the license check logic, the QuantityWare MQCI and all central ABAP implementations of CTPL / CTPG standards are technically defined using standard SAP methods to be SAP system programs and thus *cannot* be debugged
- All code comments marked internally with \*/ and empty lines are removed from all BCS ABAP sources before shipment of BCS

Software license installation is documented in the BCS Technical Installation Guide.
## QuantityWare

#### 10. Abbreviations

In this section we provide a list of abbreviations used in the CTG documentation documents. For detailed explanations of the terms, refer to the individual CTG documentation documents:

- ABNT Associação Brasileira de Normas Técnicas (Brazilian National Standards Organization)
- AGA American Gas Association
- API (1) American Petroleum Institute
- API (2) SAP commercial key for API gravity unit
- ASTM ASTM International (originally, "American Society for Testing and Materials")
- BAdl Business Add In (SAP term)
- BCG Bulk Calculations Gas
- BCP Bulk Calculations Petroleum
- BCS Bulk Calculations Solution
- BCU Base Conversion Unit
- BTI BaTch Input (SAP term)
- CSP Component Support Package
- CTG Compliance & Transparency Gas
- CTP Compliance & Transparency Petroleum
- CTPL Correction factor for the effects of Temperature and Pressure on the Liquid
- DIN Deutsches Institut für Normung e.V.
- GERG Groupe Européen de Recherches Gazières

© QuantityWare

### QuantityWare

- GMC Gas Measurement Cockpit
- GOST Gossudarstwenny Standard Russian standard organization
- GPA Gas Processors Association
- GRC Governance, Risk management & Control
- HPM Hydrocarbon Product Management (SAP term)
- LNG Liquefied Natural Gas
- LPG Liquefied Petroleum Gas
- MQCI Model based Quantity Conversion Interface
- MPMS Manual of Petroleum Measurement Standards (API term)
- NGL Natural Gas Liquids
- NIST National Institute of Standards and Technology
- PAIG Project Assessment and Implementation Guidelines
- PMC Petroleum Measurement Cockpit
- QCI Quantity Conversion Interface (SAP term)
- ROI Return On Investment
- SI Système International d'unités

© QuantityWare

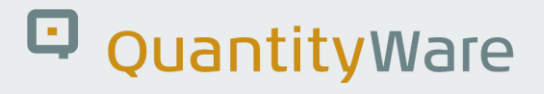

- TD Transportation and Distribution (SAP term)
- TSW Traders and Schedulers Workbench (SAP term)
- UoM Unit of Measure or Unit of Measurement
- VCF Volume Correction Factor

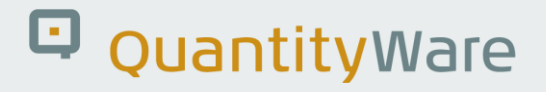

#### 11. CTG - Documentation Rules

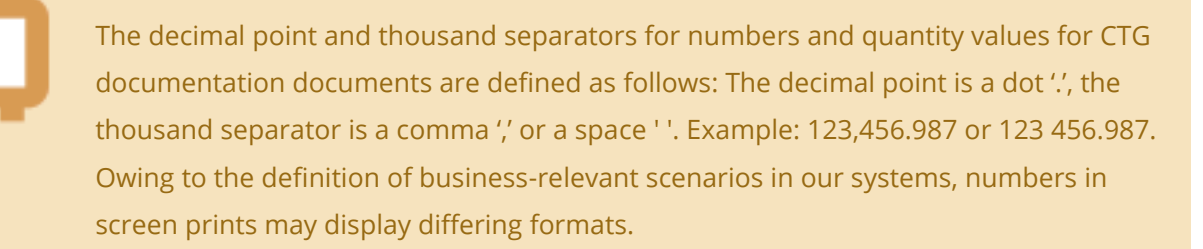

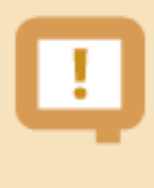

For unit of measure symbols and spelling of unit names, NIST special publication 811 (latest version) is relevant – see the document "CTG 3.0 Supported Standards Manual" for details

# QuantityWare

### Legal Notices

© Copyright 2023 QuantityWare GmbH. All rights reserved.

SAP, R/3, mySAP, mySAP.com, xApps, xApp, SAP NetWeaver, and other SAP products and services mentioned herein as well as their respective logos are trademarks or registered trademarks of SAP AG in Germany and in several other countries all over the world. All other product and service names mentioned are the trademarks of their respective companies.

Microsoft, Windows, SQL-Server, PowerPoint and Outlook are registered trademarks of Microsoft Corporation.

These materials and the information therein are subject to change without notice. These materials are provided by the company QuantityWare GmbH for informational purposes only. There is no implied representation or warranty of any kind, and QuantityWare GmbH shall not be liable for errors or omissions with respect to the materials provided. The only warranties for the products and services of QuantityWare GmbH are those set forth in the express warranty statements accompanying such products and services, if any. No statement within this document should be construed as constituting an additional warranty.